ขั้นตอนการปฏิบัติงาน การชดใช้เงินยืมทดรองหมุนเวียน

- 1. เข้าเว็บไซด์ 3 มิติ
- 2. ใส่ชื่อผู้ใช้ และรหัสผ่าน

| 😻 โซมเพจของ Oracle Applications - Mozilla Firefo:<br>แฟ้น แก้ไข มนนอง ประวัติ ที่ดั่นหน้าเว็บ แครื่องนี้:                                                                                                    | ix<br>โอ ช่วยเหลือ                                                                                                    |                                                                                                    |                                                                                                    |                                                           |                                                                                                    |                                                                                                    | -                                                                                                    |                           |
|----------------------------------------------------------------------------------------------------|----------------------------------------------------------------------------------------------------|----------------------------------------------------------------------------------------------------|----------------------------------------------------------------------------------------------------|-----------------------------------------------------------|----------------------------------------------------------------------------------------------------|----------------------------------------------------------------------------------------------------|----------------------------------------------------------------------------------------------------|---------------------------|
| C × ☆ ▲ □ http://fis.cmu.                                                                                                    | ac.th:8000/OA_HTML/OA.jsp?OAFur                                                                                                    | nc=OAHOMEPAGE                                                                                               |                                                                                                    |                                                           |                                                                                                    | 습                                                                                                    | 🔹 🎦 Google                                                                                                    | ٩                         |
| 🦀 เข้าขมข่อย 🗋 Getting Started 💊 Latest Headlin                                                                                                    | nes 🗋 โฮมเพจของ Oracle Appl                                                                                                    |                                                                                                    |                                                                                                    |                                                           |                                                                                                    |                                                                                                    |                                                                                                    |                           |
| ORACLE'E-Business Suite                                                                                                    | e                                                                                                    |                                                                                                    | Contract of the local division of the local division of the local |                                                           |                                                                                                    |                                                                                                    |                                                                                                    |                           |
|                                                                                                    |                                                                                                    |                                                                                                    |                                                                                                    |                                                           |                                                                                                    | 🕞 รายการที่ไข้ม่อย 🔫 🏾 โ                                                                                                    | การวินิจฉัย ล็อกเอาต์ การเ                                                                                                    | ตั้งค่า วิธีใช้           |
| การค้นหาองศ์กร All                                                                                                    | ~                                                                                                    |                                                                                                    |                                                                                                    | ดำเนินการ                                                 | การตั้งค่าการแสดงผลการค้นหา                                                                           | มาตรราน ~                                                                                                    |                                                                                                    |                           |
|                                                                                                    |                                                                                                    |                                                                                                    |                                                                                                    |                                                           |                                                                                                    |                                                                                                    |                                                                                                    | ้อกอินเป็น <b>IST03</b>   |
| โฮมเพจของ Oracle Applic                                                                                                    | cations                                                                                                    |                                                                                                    |                                                                                                    |                                                           |                                                                                                    |                                                                                                    |                                                                                                    |                           |
|                                                                                                    |                                                                                                    |                                                                                                    |                                                                                                    |                                                           |                                                                                                    |                                                                                                    |                                                                                                    |                           |
| เมนูหลัก                                                                                                    | ลิสต์งาน                                                                                                    |                                                                                                    |                                                                                                    |                                                           |                                                                                                    |                                                                                                    |                                                                                                    |                           |
| ปรับแต่ง                                                                                                    |                                                                                                    |                                                                                                    |                                                                                                    | ลิสต์ขั้งหมด                                              |                                                                                                    |                                                                                                    |                                                                                                    |                           |
| ⊞ <sup>23</sup> 33-งานควบคมเงินสำรองจ่าย                                                                                                    | 222                                                                                                    | ประเภท                                                                                                    | เรื่อง ส่ง ครา                                                                                                    | เก้าหนด                                                   |                                                                                                    |                                                                                                    |                                                                                                    |                           |
| ⊞ ☐ <u>33-งานงบประมาณ</u><br>⊞ ☐ <u>33-งานงบประมาณ กองคลัง</u>                                                                                                    | ไม่มีหนังสือแจ้งในวิวนี้                                                                                                    | Bizan                                                                                                    | 6300 40 4131                                                                                                    |                                                           |                                                                                                    |                                                                                                    |                                                                                                    |                           |
| <ul> <li>ปี 33-งานบัญชี-ออกรายงาน</li> <li>ปี 33-งานบัญชีคณะ</li> <li>ปี 33 อยู่อย่องออกรายงาน</li> </ul>                                                                                                    | <b>ัเดล็ดล</b> ับ <u>กฏวันหยุด</u> - ทำห                                                                                                    | หนดหรือตอบกลับการแจ่                                                                                        | จังอัตโนมัติ                                                                                                    |                                                           |                                                                                                    |                                                                                                    |                                                                                                    |                           |
| <ul> <li> <u>33-ผู้ใช้งานระดับสูงงานคลังวัสต</u> </li> <li> <u>33-ผู้ใช้งานระดับสูงงานคลังวัสต</u> </li> <li> <u>33-ผู้ใช้งานระดับสูงงานคลังวัสต</u> </li> </ul>                                                                                                    | <b>ัเดล็ดล</b> ับ <u>การเข้าใช้ลิสต์งา</u>                                                                                                  | <u>าน</u> - ระบุผู้ใช้ที่สามารถดู                                                                           | ดูและดำเนินการกับเ                                                                                                    | การแจ้งของคุณได้                                          |                                                                                                    |                                                                                                    |                                                                                                    |                           |
| <ul> <li>33-มให้ระดับสุงงานท่าล่าย</li> <li>33-มให้ระดับสุงงานท่าล่าย</li> <li>33-เดาน์เตอร์จ่ายเงิน</li> </ul>                                                                                                    |                                                                                                    |                                                                                                    |                                                                                                    |                                                           |                                                                                                    |                                                                                                    |                                                                                                    |                           |
| ⊞ <sup>23</sup> 33-เงินกันเหลื่อมปี<br>⊞ <sup>2</sup> Preferences SSWA                                                                                                    |                                                                                                    |                                                                                                    |                                                                                                    |                                                           |                                                                                                    |                                                                                                    |                                                                                                    |                           |
|                                                                                                    |                                                                                                    |                                                                                                    |                                                                                                    |                                                           |                                                                                                    |                                                                                                    |                                                                                                    |                           |
|                                                                                                    |                                                                                                    |                                                                                                    |                                                                                                    |                                                           |                                                                                                    |                                                                                                    |                                                                                                    |                           |
|                                                                                                    |                                                                                                    |                                                                                                    |                                                                                                    |                                                           |                                                                                                    |                                                                                                    |                                                                                                    |                           |
|                                                                                                    |                                                                                                    |                                                                                                    | การวินิจฉัย                                                                                                    | ล็อกเอาด์ การ                                             | ดั้งค่า วิธีใช้                                                                                       |                                                                                                    |                                                                                                    |                           |
| ເຄຍາຄົນເພລາໄ ຢລຸດວານຄວຽຽຄ                                                                                                    | A.                                                                                                    |                                                                                                    |                                                                                                    |                                                           |                                                                                                    |                                                                                                    | ຄົນສຳາຣ໌ (c) 20                                                                                                    | 106, Oracle สงวนสืบสิทธิ์ |
|                                                                                                    | เษาความลับ                                                                                                    |                                                                                                    |                                                                                                    |                                                           |                                                                                                    |                                                                                                    |                                                                                                    |                           |
| 3. ไปที่ผู้ใช้ระ                                                                                                    | ษาความลับ<br>ะดับสงงานทำ                                                                                                    | จ่าย                                                                                                    |                                                                                                    |                                                           |                                                                                                    |                                                                                                    |                                                                                                    |                           |
| <ol> <li>ไปที่ผู้ใช้ระ</li> </ol>                                                                                                    | ษาความลับ<br>ะดับสูงงานทำ<br>                                                                                                    | จ่าย<br><sub>ช</sub>                                                                                        |                                                                                                    |                                                           | ก ข ว่                                                                                                |                                                                                                    |                                                                                                    |                           |
| <ol> <li>3. ไปที่ผู้ใช้ระ</li> <li>4. ไปที่ใบแจ้ง</li> </ol>                                                                                                    | ษาความลับ<br>ะดับสูงงานทำ:<br>งหนี้ ┌──╮ `                                                                                                  | จ่าย<br>ป้อนรายก                                                                                            | יטז <b>ריי</b>                                                                                                    | . แบทซ์                                                   | ใบแจ้งหนี้                                                                                            |                                                                                                    |                                                                                                    |                           |
| <ol> <li>ไปที่ผู้ใช้ระ</li> <li>ไปที่ใบแจ้ง</li> </ol>                                                                                                    | าษาความลับ<br>ะดับสูงงานทำ:<br>งหนี้ 🔿 '                                                                                                    | จ่าย<br>ป้อนรายก <sup>ะ</sup>                                                                               | ו <sup>ז בי</sup>                                                                                                    | . แบทช่                                                   | ใบแจ้งหนี้                                                                                            |                                                                                                    |                                                                                                    |                           |
| <ol> <li>ไปที่ผู้ใช้ระ</li> <li>ไปที่ใบแจ้ง</li> </ol>                                                                                                    | ษาความลับ<br>ะดับสูงงานทำ:<br>งหนี้``                                                                                                    | จ่าย<br>ป้อนรายก                                                                                            | ו <sub>טז</sub> 🔿                                                                                                    | . แบทซ์                                                   | เป็บแจ้งหนี้                                                                                          |                                                                                                    |                                                                                                    |                           |
| <ol> <li>ไปที่ผู้ใช้ระ</li> <li>4. ไปที่ใบแจ้ง</li> <li></li></ol>                                                                                                    | เษาความลับ<br>ะดับสูงงานทำ<br>งหนี้ → °<br>acle Application R12 (I                                                                          | จ่าย<br>ป้อนรายก <sup>.</sup><br>Production)                                                                | ו <sup>זי בר</sup> י                                                                                                    | . แบทซ์                                                   | เใบแจ้งหนี้                                                                                           |                                                                                                    |                                                                                                    |                           |
| <ol> <li>ไปที่ผู้ใช้ระ</li> <li>ไปที่ใบแจ้ง</li> <li>▲ ไปที่ใบแจ้ง</li> <li></li></ol>                                                                                                    | เษาความลับ<br>ะดับสูงงานทำ<br>งหนี้ → '<br>acle Application R12 (I<br>รี เครื่องมือ รายงาน                                                  | จ่าย<br>ป้อนรายก<br>Production)<br>วษรคว์(พ) วฮเชั                                                          | יז <u>ר</u> לי                                                                                                    | . แบทซ์                                                   | เใบแจ้งหนี้                                                                                           |                                                                                                    |                                                                                                    |                           |
| <ol> <li>ไปที่ผู้ใช้ระ</li> <li>ไปที่ใบแจ้ง</li> <li>4. ไปที่ใบแจ้ง</li> <li><sup>™</sup> Огасle Applications - Ога</li> <li><sup>™</sup> Огасle Applications - Ога</li> <li><sup>™</sup> № № № № № № № № № № № № № № № № № № №</li></ol>                                                                                                    | เษาความลับ<br>ะดับสูงงานทำ<br>งหนี้ → '<br>acle Application R12 (I<br>รัเครื่องมือ รายงาน<br>ัฒ ≳ () ๗ ๗ ๗                                  | จ่าย<br>ป้อนรายก<br>Production)<br>วษรดว์(พ) วธรชั<br>เซ เ 🖉 🗇                                              | ))2 🔿                                                                                                    | . แบทซ์                                                   | เป็บแจ้งหนี้                                                                                          |                                                                                                    |                                                                                                    |                           |
| <ol> <li>ไปที่ผู้ใช้ระ</li> <li>ไปที่ผู้ใช้ระ</li> <li>ปที่ใบแจ้ง</li> <li>Idที่ใบแจ้ง</li> <li>Inň<sup>1</sup>ช มุมมอง โฟลเดอา</li> <li>พล์ แก้<sup>1</sup>ช มุมมอง โฟลเดอา</li> <li>พล์ แก้<sup>3</sup>ช มุมมอง โฟลเดอา</li> <li>พล์ แก้<sup>3</sup>ช มุมมอง โฟลเดอา</li> </ol>                                                                                                    | เษาความลับ<br>ะดับสูงงานทำ<br>งหนี้ → °<br>acle Application R12 (I<br>รี เครื่องมือ รายงาน<br>เชื่ ເ≳ () ๗ ฒ<br>มฐงงานทำงาย)                | จ่าย<br>ป้อนรายก<br><sup>Production)</sup><br>วษาตว์(พ) วธเช้<br>เซ เ ๔ เฮ ๑                                | יזק בא<br>איז פין איז<br>איז פין איז פין איז                                                                                                    | . แบทซ์<br>?                                              | เป็บแจ้งหนี้                                                                                          |                                                                                                    | 2                                                                                                    |                           |
| <ol> <li>ไปที่ผู้ใช้ระ</li> <li>ไปที่ผู้ใช้ระ</li> <li>ไปที่ใบแจ้ง</li> <li>Oracle Applications - Ora</li> <li><sup>™เพล้</sup> แก้ไข มุผมอง โฟลเดอะ</li> <li><sup>™เพล้</sup> แก้ไข มุผมอง โฟลเดอะ</li> <li><sup>™เพล้</sup> แก้ไข มุผมอง โฟลเดอะ</li> <li><sup>™</sup>เพล้ แก้ไข มุผมอง โฟลเดอะ</li> <li><sup>™</sup>เพล้ แก้ไข มุผมอง โฟลเดอะ</li> </ol>                                                                                                    | เษาความลับ<br>ะดับสูงงานทำ<br>งหนี้ → °<br>acle Application R12 (I<br>ร์ เครื่องมือ รายงาน<br>เชิ่ ≳ □ ๗ ₪<br>มสูงงานทำง่าย)                | จ่าย<br>ป้อนรายก<br>Production)<br>วษาตร์(พ) วธเข้<br>เซ เ ๔ เ ๔ เ                                          | )15 🔿                                                                                                    | . แบทซ์<br>?                                              | เป็บแจ้งหนี้<br>                                                                                      |                                                                                                    |                                                                                                    | _ ×                       |
| <ol> <li>ไปที่ผู้ใช้ระ</li> <li>ไปที่ผู้ใช้ระ</li> <li>ไปที่ใบแจ้ง</li> <li>Фотасle Applications - Ora</li> <li>พล์ แก้ไข มุผมอง โฟลเดอะ</li> <li>พล์ แก้ไข มุผมอง โฟลเดอะ</li> <li>พล์ แก้ไข มุผมอง โฟลเดอะ</li> <li>พล์ แก้ไข มุผมอง โฟลเดอะ</li> <li>พล์ แก้ไข มุผมอง โฟลเดอะ</li> <li>พล์ แก้ไข มุผมอง โฟลเดอะ</li> </ol>                                                                                                    | เษาความลับ<br>ะดับสูงงานทำ<br>งหนี้ → '<br>acle Application R12 (I<br>ร์ เครื่องมือ รายงาน<br>เชิ ≪ () ๗ ₪ ₪<br>มสูงงานทำง่าย)              | จ่าย<br>ป้อนรายก<br>Production)<br>วนาดว์(w) วธ?สั<br>เซ เ ๔ เรี ๑<br>วันที่                                | าร<br>                                                                                                    | เปมณ์                                                     | เป็บแจ้งหนี้<br><sub>(จำนานเงินถุม</sub>                                                              | ם פ<br>ערט (1) פֿיזע                                                                                                    |                                                                                                    | = ×                       |
| <ol> <li>ไปที่ผู้ใช้ระ</li> <li>ไปที่ผู้ใช้ระ</li> <li>ไปที่ใบแจ้ง</li> <li>Oracle Applications - Ora</li> <li>พล้ แก้ไข มุผมอง โฟลเดอะ</li> <li>พล้ แก้ไข เจ้า</li> <li>พล้ แก้ไข เจ้า</li> <li>พล้ แก้ไข เจ้า</li> </ol>                                                                                                    | เษาความลับ<br>ะดับสูงงานทำ<br>งหนี้ → '<br>acle Application R12 (I<br>ร์ เครื่องมือ รายงาน<br>เชิ ≪ () ๗ ₪ ₪                                | จ่าย<br>ป้อนรายก<br><sup>Production)</sup><br>วษาตว์(พ) วธ≀ลั<br>เ⊋ เ ๔ เ⊂ี ๔<br>วันที่<br>10-01-2023       | าร<br>                                                                                                    | . แบทซ์<br>?                                              | เป็บแจ้งหนี้<br><sub>จำนานเงินกุม</sub>                                                               | П ()<br>()<br>()<br>()<br>()<br>()<br>()<br>()<br>()<br>()<br>()<br>()<br>()<br>(                                                                                                    |                                                                                                    | _ ×                       |
| <ol> <li>ไปที่ผู้ใช้ระ</li> <li>ไปที่ผู้ใช้ระ</li> <li>ไปที่ใบแจ้ง</li> <li>4. ไปที่ใบแจ้ง</li> <li>พลั แก้ฯข มุมมอง รพลเดอะ</li> <li>พลั แก้ฯข มุมมอง รพลเดอะ</li> <li>๑ ๑ ๑ ๑ ๑ ๑</li> <li>๑ ๑ ๑ ๑</li> <li>๑ ๑ ๑</li> <li>๑ ๓</li> <li>๑ ๓</li> </ol>                                                                                                    | เษาความลับ<br>ะดับสูงงานทำ<br>งหนี้ → '<br>acle Application R12 (I<br>ร์ เครื่องมือ รายงาน<br>เชิ 𝔅 ெ ึ ℤ                                   | จ่าย<br>ป้อนรายก<br><sup>Production)</sup><br>วิษโคว์(พ) วธใช้<br>เ⊋่ ๔ ๔ ๔ ๔<br>าันที่<br>10-01-2023       | าร                                                                                                    | . แบทซ์<br>?                                              | ใบแจ้งหนี้<br><sub>อ่านานเงินคุม</sub>                                                                | Π ότμ                                                                                                    |                                                                                                    | - ×                       |
| <ol> <li>ไปที่ผู้ใช้ระ</li> <li>ไปที่ผู้ใช้ระ</li> <li>ไปที่ใบแจ้ง</li> <li>4. ไปที่ใบแจ้ง</li> <li>Inivia มุมมอง าพลเดอะ</li> <li>พล์ แก้ขล มุมมอง าพลเดอะ</li> <li>พล์ แก้ขล มุมมอง าพลเดอะ</li> <li>พล์ แก้ขล มุมมอง เพลเดอะ</li> <li>พล์ แก้ขล มุมมอง เพลเดอะ</li> <li>พล์ แก้ขล มุมมอง เพลเดอะ</li> <li>พล์ แก้ขล มุมมอง เพลเดอะ</li> <li>พล์ เก้าสามาร์</li> </ol>                                                                                                    | เษาความลับ<br>ะดับสูงงานทำ<br>งหนี้ → '<br>acle Application R12 (1<br>รี เครื่องมือ รายงาน<br>เชิ 𝔅 🗇 🗗 🔎<br>บฐงงานทำง่าย)                  | จ่าย<br>ป้อนรายก<br><sup>Production)</sup><br>รม⊽อว(พ) วฮ?ชั<br>เ⊋ เ ๔ เ≲ ๔<br>าันที่<br>10-01-2023         | าร                                                                                                    | . แบทซ์<br>?<br>เกุม                                      | ใบแจ้งหนี้<br>อ่านานเงินคุม                                                                           | С П<br>С П<br>С П<br>С П<br>С П<br>С П<br>С П<br>С П                                                                                                    |                                                                                                    |                           |
| <ol> <li>ไปที่ผู้ใช้ระ</li> <li>ไปที่ผู้ใช้ระ</li> <li>ไปที่ใบแจ้ง</li> <li>4. ไปที่ใบแจ้ง</li> <li>Inivia มุมมอง าพลเดอะ</li> <li>พล์ แก้ขอ มุมมอง าพลเดอะ</li> <li>พล์ เก้ขอ เจาะ</li> <li>พล์ เก้าอางาร์</li> <li>พล์ เก้าอางาร์</li> <li>พล์ เก้าอางาร์</li> <li>พล์ เก้าอางาร์</li> <li>พล์ เก้าอางาร์</li> <li>พล์ เก้าอางาร์</li> <li>พล์ เก้าอางาร์</li> <li>พล์ เก้าอางาร์</li> <li>พล์ เก้าอางาร์</li> <li>พล์ เก้าอางาร์</li> <li>พล์ เก้าอางาร์</li> <li>พล์ เก็บเรื่อง</li> <li>พล์ เก้าอางาร์</li> <li>พล์ เก็บเรื่อง</li> <li>พล์ เก็บเรื่อง</li> <li>พล์</li></ol>                                                                                                    | เษาความลับ<br>ะดับสูงงานทำ<br>งหนี้ → '<br>acle Application R12 (I<br>ร์ เครื่องมือ รายงาน<br>เชื่ № (2) (2) (2) (2)<br>มฐงงานทำง่าย)       | จ่าย<br>ป้อนรายก<br><sup>Production)</sup><br>วินาีคว(พ) วฮ?ชั<br>เ⊋่ เ ๔ เ≲ี ๔<br>าันที<br>10-01-2023      | าร                                                                                                    | . แบทซ์<br>?<br>เกม                                       | ใบแจ้งหนี้<br>อ่านวนเงินคุม                                                                           | 1) Š114                                                                                                    | เป็น<br>เริ่า<br>เป็น<br>เริ่า<br>เนื้อ                                                                                                    |                           |
| <ol> <li>ไปที่ผู้ใช้ระ</li> <li>ไปที่ผู้ใช้ระ</li> <li>ไปที่ใบแจ้ง</li> <li>▲ ไปที่ใบแจ้ง</li> <li>▲ ไปที่ในแจ้ง</li> <li>▲ ไปที่ไม่ไปที่ได้ได้</li> <li>▲ ไปที่ไม่ไปที่ได้</li> <li>▲ ไปที่ไม่ได้</li> <li>▲ ไปที่ไม่ไม่ได้</li> <li>▲ ไม่ไม่ไม่ไม่ไม่ได้</li> <li>▲ ไปที่ไม่ไม่ไม่ไม่ไม่ไม่ไม่ไม่ไม่ไม่ไม่ไม่ไม่</li></ol>                                                                                                    | เษาความลับ<br>ะดับสูงงานทำ<br>งหนี้ → '<br>acle Application R12 (I<br>รี เครื่องมือ รายงาน<br>เชิ 𝔅 🗇 🗗 🔎                                   | จ่าย<br>ป้อนรายก<br><sup>Production)</sup><br>วันร์ดวั(พ) วธัรดั<br>เ⊋่ เ⊉่ ເ⊴ี (€)<br>วันที่<br>10-01-2023 | าร<br>ั∕<br><br><br>                                                                                                    | . แบทซ์<br>?<br>เดฺม                                      | ใบแจ้งหนี้<br>อ่านานเงินคุม                                                                           |                                                                                                    | ทับแรก<br>านี้<br>การล้างรายการ                                                                                                    |                           |
| <ol> <li>ไปที่ผู้ใช้ระ</li> <li>ไปที่ผู้ใช้ระ</li> <li>ไปที่ใบแจ้ง</li> <li>I ปที่ใบแจ้ง</li> <li>I ปที่ในแจ้ง</li> <li>I ปที่ใน มุมมอง โพลเดอะ</li> <li>I เท้ไข มุมมอง โพลเดอะ</li> <li>I เข้าชัญแจ้งหนี (33-มู้เข้าะดั</li> <li>ชื่อแบทชั</li> </ol>                                                                                                    | เษาความลับ<br>ะดับสูงงานทำ<br>งหนี้ → '<br>acle Application R12 (f<br>ร์ เครื่องมือ รายงาม<br>เชิ ເ ເ [] [] [] [] [] []<br>บฐงงานทำง่าย)    | จ่าย<br>ป้อนรายก<br><sup>Production)</sup><br>วนัคว์(พ) วฮาชั<br>เ⊋ เ                                       | าาร<br>> ⊘ ‰ เ 1<br>  อ่านวน                                                                                                    | . แบทซ์<br>?<br>ะๆม                                       | ใบแจ้งหนี้<br>อำนานเงินคุม                                                                            |                                                                                                    | เชา<br>เกิน<br>เกิน<br>เป็น<br>เริก<br>เป็น<br>เริก<br>เป็น<br>เริก<br>เป็น<br>เริก<br>เป็น<br>เริก<br>เริล<br>เริล<br>เริล<br>เริล<br>เริล<br>เริล<br>เริล<br>เริล |                           |
| <ol> <li>ไปที่ผู้ใช้ระ</li> <li>ไปที่ผู้ใช้ระ</li> <li>ไปที่ใบแจ้ง</li> <li>ดาacte Applications - Ora</li> <li>พล แก้ของ มุมมอง รพลเดอ</li> <li>พล แก้ของ (จากระสาน)</li> <li>พล (จากระสาน)</li> <li>พล (จาก</li></ol>                                                                                                    | เษาความลับ<br>ะดับสูงงานทำ<br>งหนี้ → '<br>acle Application R12 (f<br>ร์ เครื่องมือ รายงาน<br>เ⊛่ ເ€ [] [] [] []                            | จ่าย<br>ป้อนรายก<br><sup>Production)</sup><br>วนาจว์(พ) วธัเช<br>เ⊋่ เ                                      | )าร<br>ั<br>ั<br>ั<br>ั<br>ั<br>ั<br>ั<br>ั<br>ั<br>ั<br>ั<br>ั<br>ั<br>ั<br>ั<br>ั<br>ั                                                                                                    | . แบทซ์<br>?<br>เงาม                                      | ใบแจ้งหนี้<br>  <br>   ()<br>  <br>  <br>  <br>  <br>  <br>  <br>  <br>  <br>  <br>                   |                                                                                                    | เกมีนแรก<br>านี้<br>การล้างรวยการ<br>ระเงิน<br>ยุการ<br>วรทวงบัณฑ์วิน 4P                                                                                            |                           |
| <ol> <li>ไปที่ผู้ใช้ระ</li> <li>ไปที่ผู้ใช้ระ</li> <li>ไปที่ใบแจ้ง</li> <li>▲ ไปที่ใบแจ้ง</li> <li>▲ ไปที่ได้ได้ได้ได้</li> <li>▲ ไปที่ได้ได้ได้</li> <li>▲ ไปที่ได้ได้</li> <li>▲ ไปที่ได้ได้</li> <li>▲ ไปที่ได้ได้</li> <li>▲ ไปที่ได้ได้</li> <li>▲ ไปที่ได้ได้</li> <li>▲ ไปที่ได้ได้</li> <li>▲ ไปที่ได้ได้</li> <li>▲ ไปที่ได้ได้</li> <li>▲ ไปที่ได้ได้</li> <li>▲ ไปที่ได้ได้</li> <li>▲ ไปที่ได้ได้</li> <li>▲ ไปที่ได้ได้ได้</li> <li>▲ ไปที่ได้ได้ได้ได้ได้</li> <li>▲ ไปที่ได้ได้</li> <li>▲ ไปที่ได้ได้ได้</li> <li>▲ ไปที่ได้ได้</li> <li>▲ ไปที่ได้ได้</li> <li>▲ ไปที่ได้ได้</li> <li>▲ ไปที่ได้ได้</li> <li>▲ ไปที่ได้ได้</li> <li>▲ ไปที่ได้ได้</li> <li>▲ ไปที่ได้ได้</li> <li>▲ ไปที่ได้ได้</li> <li>▲ ไปที่ได้ได้</li> <li>▲ ไปที่ได้ได้</li> <li>▲ ไปที่ได้ได้</li> <li>▲ ไปที่ได้ได้ได้</li> <li>▲ ไปที่ได้ได้ได้</li> <li>▲ ไปที่ได้ได้</li> <li>▲ ไปที่ได้ได้</li> <li>▲ ไปที่ได้ได้</li> <li>▲ ไปที่ได้ได้ได้ได้ได้ได้ได้</li> <li>▲ ไปที่ได้ได้ได้ได้ได้ได้ได้ได้ได้ได้ได้ได้ได้ไ</li></ol>                                                                                                    | เษาความลับ<br>ะดับสูงงานทำ<br>งหนี้ → '<br>acle Application R12 (I<br>ร์ เครื่องมือ รามงาน<br>เ⊛ ເ ເ ⊡ ₪ ₪<br>มสูงงานทำง่าม)                | จ่าย<br>ป้อนรายก<br><sup>Production)</sup><br>วนโดว์(พ) วฮเซ<br>เช                                          | )<br>)<br>)<br>)<br>)<br>)<br>)<br>)<br>)<br>)<br>)<br>)<br>)<br>)<br>)<br>)<br>)<br>)<br>)                                                                                                    | . แบทซ์<br>เๆม<br>ยางสอ                                   | ใึ∪แจ้งหนี้<br> <br>  (ว่านานเงินกุม<br>                                                              |                                                                                                    | เคมิมแรก<br>านี้<br>การล้างรายการ<br>ระเงิน<br>ยการ<br>ารทางบัญชีใน AP<br>มแจ้งหนี้                                                                                 |                           |
| <ol> <li>ไปที่ผู้ใช้ระ</li> <li>ไปที่ผู้ใช้ระ</li> <li>ไปที่ใบแจ้ง</li> <li>4. ไปที่ใบแจ้ง</li> <li><sup>™</sup>พล์ แก้"าะ มุมมอง รพลเดอะ</li> <li><sup>™</sup>พล์ แก้"าะ มุมมอง รพลเดอะ</li> <li><sup>™</sup>พล์ แก้"าะ มุมมอง รพล เป็น เป็น เป็น เป็น เป็น เป็น เป็น เป็น</li></ol>                                                                                                    | เษาความลับ<br>ะดับสูงงานทำ<br>งหนี้ → '<br>acle Application R12 (I<br>ร์ เครื่องมือ รามงาน<br>เ⊛ ເ€ [] [] [] [] []<br>มัฐงงานห่าง่าม)       | จ่าย<br>ป้อนรายก<br><sup>Production)</sup><br>รนร์ครั(พ) รฮเช<br>ซ                                          | 175<br>3<br>0 00 00 1 1<br>0 00 00 1 1<br>0 00 00 1<br>0 00 00 0<br>0 00 0<br>0 0 0<br>0 0 0<br>0 0                                                                                                    | . แบทซ์<br>?<br>เคุม<br>อราจสอ                            | ใึบแจ้งหนี้<br> งำนานเงินดุม<br>                                                                      | ן אוני<br>אוני<br>אוני<br>אוני<br>אוני                                                                                                    | เคป็นแรก<br>านี้<br>การล้างรายการ<br>ระเงิน<br>ยการ<br>ารทางบัญชีใน AP<br>บแจ้งหนี้                                                                                 |                           |
| <ol> <li>ไปที่ผู้ใช้ระ</li> <li>ไปที่ผู้ใช้ระ</li> <li>ไปที่ใบแจ้ง</li> <li>(เก้าอามุมมอง รีพลเดอะ</li> <li>เพลาร์กมเจ้งหนี (33-ผู้เข้าะดั</li> <li>ส่อแบทส์</li> </ol>                                                                                                    | เษาความลับ<br>ะดับสูงงานทำ<br>งหนี้ → '<br>acle Application R12 (I<br>ร์ เครื่องมือ รามงาน<br>เ⊛ ( < ) ( ) ( ) ( ) ( ) ( ) ( ) ( ) ( ) (    | จ่าย<br>ป้อนรายก<br><sup>Production)</sup><br>รนรดวั(พ) วระชั<br>พิ เ∂ เ⊂ี (<br>10-01-2023                  | Л5                                                                                                    | . แบทซ์<br>?<br>เคม<br>อราจสอ<br>ใบสำคัญจั                | ใ <b>บแจ้งหนี้</b><br>ม่านวนเงินคุม<br>ม 1 โบ<br>ามถึงอนุมัด                                          | <ul> <li>ไป จำน</li> <li>ไป จำน</li></ul> | เจบินเรก<br>านี้<br>การล้างรายการ<br>ระเงิน<br>ยการ<br>ารทางบัญชีใน AP<br>บเจ้งหนี้                                                                                 |                           |
| <ol> <li>ไปที่ผู้ใช้ระ</li> <li>ไปที่ผู้ใช้ระ</li> <li>ไปที่ใบแจ้ง</li> <li>4. ไปที่ใบแจ้ง</li> <li>(เก้าอามุมมอง โพลเดอะ</li> <li>(เก้าอามุมมอง โพลเดอะ</li> <li>(เก้าอามุมมอง โพละ</li> <li>(เก้าอามุมมอง โพละ</li> <li>(เก้าอามุมมอง โพละ</li> <li>(เก้าอามุมมอง โพละ</li> <li>(เก้าอามุมมอง โพละ</li> <li>(เก้าอามุมมอง โพละ</li> <li>(เก้าอามุมมอง โพละ</li> <li>(เก้าอามุมมอง โพละ</li> <li>(เก้าอามุมมอง โพละ</li> <li>(เก้าอามุมมอง โพละ</li> <li>(เก้าอามุมมอง โพละ</li> <li>(</li></ol>                                                                                                    | เษาความลับ<br>ะดับสูงงานทำ<br>งหนี้ → '<br>acle Application R12 (I<br>รั เครื่องมือ รายงาน<br>เชา € () (ช้ เชา<br>โมสูงงานทำงำย)            | จ่าย<br>ป้อนรายก<br><sup>Production)</sup><br>วนโคว้(พ) ารเขั<br>เ⊋่ เ∕ เ⊂ เ⊂<br>าันที่<br>10-01-2023       | Л5<br>ў<br>ў Ф Г 1<br>і і і і і і і і і і і і і і і і і і і                                                                                                     | แบทซ์<br>เคม<br>อราจสอ<br>ใบสำคัญจ<br>Update กั           | ใ <b>บแจ้งหนี้</b><br>เง่าหานเงินคุม<br>□<br>□<br>□<br>□<br>□<br>□<br>□<br>□<br>□                     | <ul> <li>โ) จำน</li> <li>โ) จำน</li> <li>L) จำน</li> <li>L) จำน</li></ul> | คมับแรก<br>านี้<br>การล้างรายการ<br>ราะเงิน<br>ยการ<br>ารทางมัญชิใน AP<br>มแจ้งหนี้                                                                                 |                           |
| <ol> <li>ไปที่ผู้ใช้ระ</li> <li>ไปที่ผู้ใช้ระ</li> <li>ไปที่ใบแจ้ง</li> <li>(เก้าอามุมมอง โพลเดอะ</li> <li>เก้าอามุมมอง โพลเดอะ</li> <li>เก้าอามุมจะ</li> <li>เก้าอามุมมอง โพลเดอะ</li> <li>เก้าอามุมมอง โพลเดอะ</li> <li>เก้าอามุมมอง โพละ</li> <li>เก้าอามุมมอง โพละ</li> <li>เก้าอามุมมอง โพละ</li> <li>เก้าอามุมมอง โพละ</li> <li>เก้าอามุมมอง โพละ</li> <li>เก้าอามุมมอง โพละ</li> <li>เก้าอามุมมอง โพละ</li> <li>เก้าอามุมมอง โพละ</li> <li>เก้าอามุมมอง โพละ</li> </ol>                                                                                                    | เษาความลับ<br>ะดับสูงงานทำ<br>งหนี้ → '<br>acle Application R12 (I<br>รั เครื่องมือ รายงาน<br>เชา ⊃ € () № №<br>โมสูงงานทำงำย)              | จ่าย<br>ป้อนรายก<br><sup>Production)</sup><br>วนโคว์(w) วรเขั<br>เชิ เชิ เจิ<br>(<br>10-01-2023             | Л5<br>ў<br>ў<br>ў<br>ў<br>ў<br>ў<br>ў<br>ў<br>ў<br>ў<br>ў<br>ў<br>ў                                                                                                    | . แบทซ์<br>เคม<br>เกม<br>ในสำคัญจ<br>Update าัเ           | ใ <b>บแจ้งหนี้</b><br>เจ้าหานเงินคุม<br>□<br>□<br>□<br>□<br>□<br>□<br>□<br>□<br>□<br>□<br>□<br>□<br>□ | <ul> <li>โ) จำน</li> <li>โ) จำน</li> <li>L) จำน</li> <li>L) จำน</li></ul> | คบับแรก<br>านี้<br>การล้างรายการ<br>ระเงิน<br>บการ<br>ารทางบัญอิใน AP<br>บแจ้งหนี้                                                                                  |                           |
| <ol> <li>ไปที่ผู้ใช้ระ</li> <li>ไปที่ผู้ใช้ระ</li> <li>ไปที่ใบแจ้ง</li> <li>4. ไปที่ใบแจ้ง</li> <li><sup>™</sup> (1000)</li> <li><sup>™</sup> (1000)</li> <li><sup>™</sup></li></ol> | เษาความลับ<br>ะดับสูงงานทำ<br>งหนี้ → '<br>acle Application R12 (I<br>รั เครื่องมือ รายงาน<br>(♥ ) < ) ♪ ♥ ♪ ♥ ↓<br>โมสูงงานทำง่าย)         | จ่าย<br>ป้อนรายก<br><sup>Production)</sup><br>วนรดวั(w) ารเชั<br>เชิ เชิ ติ (<br>10-01-2023                 | 175 —>                                                                                                    | . แบทซ์<br>ร<br>เคม<br>อราจสอ<br>ใบสำคัญจั<br>Update าโ   | ใ <b>บแจ้งหนี้</b><br>เป็ <b>บแจ้งหนี้</b><br>เจ้าหวนเงินคุม<br>เข้าบล่งอนุมดิ<br>เกื่าบเช็ด          | เป้งหนี้                                                                                                    | อับแรก<br>านี้<br>การล้างรวยการ<br>ระเงิน<br>บการ<br>ารทางบัญอ์ใน AP<br>บแจ้งหนี้                                                                                   |                           |
| <ol> <li>ไปที่ผู้ใช้ระ</li> <li>ไปที่ผู้ใช้ระ</li> <li>ไปที่ใบแจ้ง</li> <li>4. ไปที่ใบแจ้ง</li> <li>พาลั แก้ของ มุมมอง ราหลเดอะ</li> <li>พาลั แก้ของ มุมมอง ราหลเดอะ</li> <li>๑ ๑ ๑ ๑</li> <li>๑ ๒ ๑ ๑</li> <li>๑ ๒ ๓</li> <li>๑ ๓ ๓</li> <li>๑ ๓ ๓ ๓</li> <li>๑ ๓ ๓ ๓</li> <li>๑ ๓ ๓ ๓</li> <li>๑ ๓ ๓ ๓</li> <li>๑ ๓ ๓ ๓</li> <li>๑ ๓ ๓ ๓ ๓</li> <li>๑ ๓ ๓ ๓ ๓</li> <li>๑ ๓ ๓ ๓ ๓ ๓</li> <li>๑ ๓ ๓ ๓ ๓ ๓</li> <li>๑ ๓ ๓ ๓ ๓ ๓</li> <li>๑ ๓ ๓ ๓ ๓ ๓ ๓ ๓ ๓</li> <li>๑ ๓ ๓ ๓ ๓ ๓ ๓ ๓ ๓ ๓ ๓ ๓ ๓ ๓ ๓ ๓ ๓ ๓ ๓ ๓</li></ol>                                                                                                    | เษาความลับ<br>ะดับสูงงานทำ<br>งหนี้ → '<br>acle Application R12 (I<br>รั เครื่องมือ รายงาน<br>(๑) > 3 () ๗ ๗ ๗<br>โมสูงงานทำง่าย)           | จ่าย<br>ป้อนรายก<br><sup>Production)</sup><br>วษรอว์(w) วรเชั<br>เชิ เชิ 🗇                                  | 175                                                                                                    | . แบทซ์<br>ร<br>เคม<br>อราจสอ<br>บุมสาคัญจั<br>Update าัเ | ใบแจ้งหนี้<br>งำนานเงินคุม<br>ม 1 โบ<br>ามส่งอนุมัด<br>เที่รับเช็ด                                    | เจ้งหลั                                                                                                    | เป็นเรก<br>านี้<br>การล้างรายการ<br>ระเงิน<br>ยการ<br>ารทางบัญช์ใน AP<br>ยแจ้งหนี้                                                                                  |                           |
| <ol> <li>ไปที่ผู้ใช้ระ</li> <li>ไปที่ผู้ใช้ระ</li> <li>ไปที่ใบแจ้ง</li> <li>4. ไปที่ใบแจ้ง</li> <li>พร้อ แก้ชอง คุณครง รางออก</li> <li>๑</li> <li>๑</li></ol>                                                                                                    | เษาความลับ<br>ะดับสูงงานทำ<br>งหนี้ → '<br>acle Application R12 (i<br>รัเครื่องมือ รายงาน<br>(พ) > 3 () (1) (1) (1) (1) (1) (1) (1) (1) (1) | จ่าย<br>ป้อนรายก<br><sup>?</sup><br>วษรอว์(w) วธเช<br>เ<br>าันที่<br>10-01-2023                             | 175                                                                                                    | . แบทซ์<br>เคม<br>ขาางสอ<br>ใบสำคัญจั<br>Update าัเ       | ใบแจ้งหนี้<br>งำนานเงินคุม<br>ม 1 โบ<br>ามส่งอนุมัด<br>เที่รับเช็ด                                    | <ul> <li>1</li> <li>5 ли</li> <li>1</li> <li>5 ли</li> <li>1</li> <li>1</li></ul>                                                                                                    | ชับแรก<br>หนี้<br>การล้างรายการ<br>ระเงิน<br>ยการ<br>ารทางบัญช์?น AP<br>มแจ้งหนี้                                                                                   |                           |

| Source Applications - Oracle Application R12 (Production)       |                                                                                                    |                                                                                 |
|-----------------------------------------------------------------|----------------------------------------------------------------------------------------------------|---------------------------------------------------------------------------------|
| ไฟล์ แก้ไข มุมมอง โฟลเดอร์ เครื่องมือ รายงาน วินโตว์(พ) วิธีใช้ |                                                                                                    |                                                                                 |
| ( 📭 🔮 🔍 🥺 📽 🥥 🖝 🖉 🗊 🗠 🕼 🕬 🙀 ( 23- มู้ 2 ชังวานทำจ่าย)           |                                                                                                    | ×                                                                               |
|                                                                 |                                                                                                    |                                                                                 |
| ชื่อแบทช้ 🗖 ดันหาแบทช์ใบแจ้งหน้                                 | 🔲 🗆 🖬 🔛 🔤 🖬                                                                                                    | - ~                                                                             |
| ชื่อ เงินหมุนเวียน มค.66<br>าันที่<br>้า้าง                     | <ul> <li>-</li> <li>-</li></ul> | ดับแรก<br>หลี<br>การด้างรายการ<br>ระเงิน<br>มการ<br>ารทางมัญชี?น AP<br>บแจ้งหลี |
|                                                                 |                                                                                                    | เปิด                                                                            |

## 6. ไปคลิกที่เครื่องหมาย + เพื่อเพิ่มการตั้งหนึ้

| 🔍 I 💙 🤯 🦉 🥥 🌾 I                 |                                         |                | y ••••••• |              |                                                                                                    |                            |               |                |                 |          |
|---------------------------------|-----------------------------------------|----------------|-----------|--------------|----------------------------------------------------------------------------------------------------|----------------------------|---------------|----------------|-----------------|----------|
| сысоони (33-й гэлэлэйдоо        |                                         |                |           |              |                                                                                                    |                            |               |                |                 |          |
| วรถเบนชใบแจงหนี (33-ผู่ใช<br>*/ | ระดับสูงงานทำจาย) - เงินหง              | มุนเวียน ม     | ค.88      |              |                                                                                                    |                            |               |                |                 | 14577 6  |
| กรอดด์พแกผล                     |                                         |                |           |              |                                                                                                    |                            | 0001.1902     | 020010002      |                 | 14577.0  |
| 2                               |                                         |                |           |              |                                                                                                    |                            |               |                |                 | •        |
| หน่วยปฏิบัดิงาน                 | ID ผู้เสียภาษีของลูกค้า                 | ປຣະເກເ         | 1         | เลขที่ PO    | ผู้ร่วมค้า                                                                                                    | เลขที่ซัพพลายเ             | ชื่อสาขาชัพห  | วันที่ในใบแจ้ง | เลขที่ใบแจ้งหนึ | สกุลเงิน |
| 33 สถาบันวิจัยและพัด            |                                         | มาครฐ          | าน        |              | นางนิดยา                                                                                                    | 3630                       | ส.วิทย์ฯ-เทค" | 06-01-2023     | 630122          | THB      |
|                                 |                                         |                |           |              |                                                                                                    |                            |               |                |                 |          |
|                                 |                                         |                |           |              |                                                                                                    |                            |               |                |                 |          |
|                                 |                                         |                |           |              |                                                                                                    |                            |               |                |                 |          |
| 4                               |                                         |                |           |              | เปิดโฟลเดอ                                                                                                    | f -                        |               |                |                 |          |
| <u>1</u> ทั่วไป                 | 2 รายการ                                | <u>3 การ</u> ร | ะงับ 4 ต  | ) รายการชำร  | ۲<br>۲                                                                                                    |                            |               |                |                 |          |
| বহুম                            |                                         |                |           | เห็ญ่วยคมด้ว | ค้นหา%                                                                                                    |                            |               |                |                 |          |
| с <u>,</u>                      |                                         |                |           | 6 FT7 00     | ชื่อ                                                                                                    |                            |               |                | เจ้าของ         |          |
| สนคา                            | 14,57                                   | r.60           | THB 14    | ,577.60      | AP-มาตระ                                                                                                    | ฐานดังหนึ<br>สามดั้งหนี้01 |               |                | A-HOSTE         | 17       |
| เงษณากา เ                       | 44.57                                   | 7.00           |           |              | Ae                                                                                                    | 2                          |               |                | OOP42           |          |
| าาวอาวะเงิดสางคิด คำว           | 14,57,                                  | .60            |           |              | มาตรฐาน                                                                                                    |                            |               |                | APCMUA          | DMIN     |
| แอดรวมน่อย                      |                                         |                |           |              | เชิดเจ้าหน้                                                                                                    |                            |               |                | APCMUA          | DMIN     |
| อยหาวเพอยอ                      |                                         |                |           |              |                                                                                                    |                            |               |                |                 |          |
| ค่าขุนส่ง                       | 1                                       |                |           |              |                                                                                                    |                            |               |                |                 |          |
| เม็ดเตล็ด                       |                                         |                |           |              |                                                                                                    |                            |               |                |                 |          |
| บอดราม                          | 1 I I I I I I I I I I I I I I I I I I I | 0.00           |           |              |                                                                                                    |                            |               |                |                 |          |
|                                 |                                         |                |           |              |                                                                                                    |                            |               |                |                 |          |
|                                 |                                         |                |           |              | _                                                                                                    |                            |               |                |                 |          |
|                                 |                                         |                |           |              | A DESCRIPTION OF THE OWNER OF THE OWNER OWNER OF THE OWNER OF THE OWNER OF THE OWNER OF THE OWNER OF THE OWNER OF THE OWNER OF THE OWNER OF THE OWNER OF THE OWNER OF THE OWNER OF THE OWNER OF THE OWNER OF THE OWNER OF THE OWNER OF THE OWNER OF THE OWNER OF THE OWNER OF THE OWNER OWNER OF THE OWNER OWNER OWNER OWNER OWNER OWNER OWNER OWNER OWNER OWNER OWNER OWNER OWNER OWNER OWNER OWNER OWNER OWNER OWNER OWNER OWNER OWNER OWNER OWNER OWNER OWNER OWNER OWNER OWNER OWNER OWNER OWNER OWNER |                            |               |                |                 |          |
| อารดำเนินอาร 1                  | ค่านาณกาพี                              | รายอะ          | เอียดอาพี | 0050         |                                                                                                    |                            | ~~~~          |                |                 |          |

7. ช่องประเภท ให้ระบุเป็น "มาตรฐาน"

|                               | านทำจาย)             |                    |               |                                           | _ 0                | ×             |                              |             |
|-------------------------------|----------------------|--------------------|---------------|-------------------------------------------|--------------------|---------------|------------------------------|-------------|
| เวิรถเบนชใบแจงหนี (33-ผู้ใช   | ระดับสูงงานทำจ่าย) - | เงินหมุนเวียน มค.8 | 66            |                                           |                    |               |                              |             |
| ยอดคุมแบทช์                   |                      |                    |               |                                           | มอดร               | ามจริงของแบท  | 12                           | 145         |
| 🧉 AP-มาดรฐานตั้งหนี้          |                      |                    |               |                                           |                    |               |                              |             |
| หน่วยปฏิบัติงาน               | เลขที่ใบสำคัญ        | ประเภท             | เลขที่ PO     | ผู้ร่ามค้า                                | เลขที่ชัพพลายเ     | ชื่อสาขาชัพห  | วันที่ในใบแจ้ง               | วันที่?น GL |
| 33 สถาบันวิจัยและพัด          | 166000173            | มาตรฐาน            |               | นางนิดยา บุญทิม                           | 3630               | ส.วิทย์ฯ-เทค" | 06-01-2023                   | 06-01-202   |
| 📕 33 สถาบันวิจัยและพัด        |                      | มาตรฐาน            |               |                                           |                    |               |                              |             |
|                               |                      |                    |               | ][                                        |                    |               |                              |             |
|                               |                      |                    |               |                                           |                    |               |                              |             |
|                               |                      |                    |               |                                           |                    |               |                              |             |
| 1 ทั่วไป                      | 2 รายการ             | 3 การระง           | บ 4.๑ร        | ายการชำระเงิน 5 การชำร                    | ระเงินตามกำหนด 👲 เ | ลูการใช้รายกา | รชำระเงินล่าง                | มหน้า       |
| (Tex)                         |                      |                    | ร่อมอบเวิมที่ | in an an an an an an an an an an an an an |                    |               |                              |             |
| e în                          |                      | ]   [              |               |                                           | NTIIME             |               |                              |             |
| มหต<br>เวินที่ตัดใ            |                      |                    |               | ,                                         |                    | สถานะ เผ      | เคยตราจลอบ<br>ๆ มุ่ประเทวงกา |             |
| าวระกระเงินล่างหน้าที่?ร่     | ·                    |                    |               |                                           |                    | ทสงบรัฐ 20    | ร่วเป็น<br>อ่าเป็น           |             |
| ห้อ องที่จ่าย                 | ·                    |                    |               |                                           |                    | การระบับ      | 0 ILDM                       |             |
| บอดรามบ่อม                    |                      |                    |               |                                           | ระบังการช่าระเงินต | 2110214140    |                              |             |
|                               | 3                    |                    |               |                                           | 10001111211010444  |               |                              |             |
| ภาษ์                          | 1                    |                    |               |                                           |                    |               |                              |             |
| ภาษ์<br>ค่าขนส่ง              |                      |                    |               |                                           | คำอธิบาย           |               |                              |             |
| ภาย์<br>ค่าขนส่ง<br>เบ็คเคลืด | 1                    |                    |               |                                           |                    |               |                              |             |

- 8. ช่องซัพพลายเออร์ ให้ระบุ ชื่อบุคคลที่ชดใช้เงินยืม
- ให้เติมทุกช่อง จนไปถึงช่อง ข้อมูลสำคัญ ให้เติม "ไม่ระบุ"
- 10. ช่อง บัญชีหนี้สิน เติมทุกช่อง ส่วนในช่องผังบัญชี ให้ระบุ "เจ้าหนี้บุคลากร"
- ช่องแหล่งเงินทุน ให้ระบุ 02
   เมื่อกรอกข้อมูลเสร็จเรียบร้อยแล้ว ไปคลิกที่ช่องรายการ จะปรากฏ

| มวิรีญบน <i>จ์</i> ใบ                                                      | มลังหาสี (33-r                                     | มั?ข้ระดับสงงานท่               | าล่าย) - เงิ          | านหล | มมาวียน มด 66                         |                                                       |                                             |                                           |                            |                                       |                               |                                           |            |
|----------------------------------------------------------------------------|----------------------------------------------------|---------------------------------|-----------------------|------|---------------------------------------|-------------------------------------------------------|---------------------------------------------|-------------------------------------------|----------------------------|---------------------------------------|-------------------------------|-------------------------------------------|------------|
| Ĺ                                                                          | มอดคุมแบท                                          | าช้                             |                       |      |                                       |                                                       |                                             |                                           | ម                          | อครามจริงของ                          | มแบทช้                        |                                           | 1657       |
| 🧉 AP-มา                                                                    | ดรฐานตั้งห                                         | រជី                             |                       |      |                                       |                                                       |                                             |                                           |                            |                                       |                               |                                           |            |
| นในใบเ                                                                     |                                                    |                                 | [                     | [] f | กลุ่มหักภาษี ณ ที่                    | จ่ายของ I                                             | บัญชีหนี้สิน                                |                                           | สกุลเงิน                   | จำนวนเงินภา                           | ษีจำหว                        | านเงินคุมภาษี                             | จำนว       |
| 577.60                                                                     | รับโอนเงิน                                         | ชดใช้เงินยืม 19                 | 36 ลา.:               |      |                                       |                                                       | 0101001.000000                              | 0000.0000000                              | THB                        |                                       |                               |                                           |            |
| 000.00                                                                     | รับชดใช้เงิ                                        | นยืม 1964 ลา.3                  | มค.66 .               | [    |                                       |                                                       | 0101001.000000                              | 0000.0000000                              | THB                        |                                       |                               |                                           |            |
|                                                                            |                                                    |                                 |                       |      |                                       |                                                       |                                             |                                           |                            |                                       |                               |                                           |            |
|                                                                            |                                                    |                                 |                       |      |                                       |                                                       | 1i                                          |                                           |                            | -                                     |                               |                                           |            |
| د<br>۱ ۳                                                                   | , คลิก                                             | בהערד <u>2</u>                  | 9995<br>5             |      | 3 การระงับ<br>มอ                      | 4 ดูราย<br>คราม<br>อดราม                              | มการช่าระเงิน 5 ก                           | าารช่าระเงินดาง<br>กัก"                   | มกำหนด                     | 6 ดูการใช้รา                          | ยการชำ-<br>ยกคส               | ระเงินล่างหน้า                            |            |
| 1 m                                                                        | , คลิก                                             | 2 רהערד<br>2 רהערד              | 5                     |      | 3 การระงับ<br>ยอ<br>ย                 | 4 ดูราย<br>ดราม<br>อดราม [                            | )<br>มการชำระเงิน 5 ก                       | การชำระเงินดาง<br>กัก"                    | มกำหนด                     | 6 ดูการใช้รา                          | ยการช่า-<br>มอคสุ             | ระเงินล่างหน้า<br>รุทธิ                   |            |
| 1 ทั่ว<br>                                                                 | ) คลิก<br>ประเภท                                   | 2 รายกา<br>ว่านวนเงิน           | ร<br>ร<br>เลยที่ F    | PO   | 3 การระงับ<br>ยอ<br>เลขที่รีลีสง      | 4 ดูราย<br>คราม<br>อคราม<br>กาง เลชที                 | )<br>มการชำระเงิน 5 ก<br>เราย (เลชที่รายการ | ารชำระเงินดาง<br>กัก"<br>สุ่เกณฑ์การจับ   | งกำหนด<br>เว้<br>เลขที่รา  | 6 ดูการใช้รา<br>มการกร เลขท์          | ยการชำา<br>มอคสุ<br>ใวมเสร็จ  | ระเงินล่วงหน้า<br>รุทธิ<br> เลชที่ราม     | มการไปริ   |
| <ol> <li>1 ทั่ว</li> <li>1 กั่ว</li> <li>1 กั่ว</li> <li>1 กั่ว</li> </ol> | ม คลิก<br>ประเภท<br>รามการ                         | 2 รายกา<br>2 รายกา<br>จำนวนเงิน | ร<br>เลขที่ F         | PO   | 3 การระงับ<br>มอ<br>เลอที่รีลีสง      | 4 ดูราย<br>ดราม<br>อดราม<br>กาง เลชที                 | มการชำระเงิน 5 ก<br>เราย เลชที่รายการ       | การชำระเงินดาม<br>กัก"<br>สุ่เกณฑ์การจับ  | มกำหนด<br>เว้<br>เลขที่รา  | <u>6 ดูการใช้รา</u><br>มการกร เลขที   | ยการช่า-<br>ยอคสุ<br>ใบเสร็จ  | ระเงินล่วงหน้า<br>รุทธิ<br> เลชที่ราม     | มการ ปริ   |
| 1 n <sup>1</sup>                                                           | <sub>ภ</sub> คลิก<br>ประเภท<br><mark>รายการ</mark> | 2 รายกา<br>ว่านวนเงิน           | ร<br>เลชที่ F         | PO   | 3 การระงับ<br>ยอ<br>ม<br>เลขที่รีลีสง | 4 ดูราย<br>ดราม<br>อดราม<br>กาง เลขที                 | มการชำระเงิน 5 ก<br>ไราย เลอที่รายการ       | การชำระเงินดาม<br>กัก*<br>สุ่เกณฑ์การจับ  | มกำหนด<br>ไว้<br>เลขที่รา  | 6 ดูการใช้รา<br>มการกร เลขท์          | ยการชำา<br>ยอดสุ<br>ใวมเสร็จ  | ระเงินล่วงหน้า<br>รุทธิ [<br>  เลขที่ราม  | มการ ปริ   |
| 1 ทั่ว<br>(ล2ที่<br>[                                                      | , คลิก<br>ประเภท<br>รามการ                         | 2 วามาก<br>จำนวนเงิน            | ร<br>เลยที่ F         | PO   | 3 การระงับ<br>ยอ<br>เลขที่รีลีสง      | 4 ดูราย<br>คราม<br>อดราม [<br>กาง เลยที่              | มการซำระเงิน 5 ก<br>เราย เลอที่รายการ       | การชำระเงินดาม<br>กัก"<br>สุ่ เกณฑ์การจับ | เก๋าหนด<br>ไว้<br>[เลขทีรา | ิ <u>©</u> ดูการใช้รา<br>มการกร เลขที | ยการช่า-<br>ยอดสุ<br>'ใบเสร็จ | ระเงินล่วงหน้า<br>รุทธิ<br>  เลชที่ราม    | มการ ปริ   |
| 1 h                                                                        | y คลิก<br>ประเภท<br><mark>รายการ</mark>            | 2 รายกา<br>จำนานเงิน            | 5555<br>ร<br>เลชที่ F | PO   | 3 การระงับ<br>มอ<br>เลขที่รีลีสง      | 4 จูราย<br>คราม<br>อคราม<br>อกราม<br>[<br>กาง] เลชที่ | มการสำระเงิน 5 ก<br>เราย เลอที่รายการ       | ารช่าระเงินตาง<br>กัก"<br>ส่ เกณฑ์การจับ  | มกำหนด<br>เว้<br>          | § ดูการใช้รา<br>มการกร เลขที          | มการชำ"<br>มอดสุ<br>ใวมเสร็จ  | ระเงินล่วงหน้า<br>รุทธิ<br>เลซที่ราม      | Jana Ja    |
|                                                                            | มา <mark>คลิก</mark><br>ประเภท<br>รามการ           | 2 รายกา<br>จำนวนเงิน            | รร<br>เลชที่ F        | PO   | 3 การระงับ<br>มอ<br>แลยที่รีลีสง<br>เ | 4 จุราย<br>คราม<br>อดราม<br>โลชที่                    | มการสำระเงิน § ก<br>เราย เลอที่รายการ<br>   | ารช่าระเงินตาง<br>กัก"<br>สุ่ เกณฑ์การจับ | มกำหนด<br>วั<br>[เลขที่รา  | 8 ดูการใช้รา<br>มการกร เลขที          | ยการชำ-<br>ยอดสุ<br>่ใบเสร็จ  | ระเงินล่วงหน้า<br>รุทธิ<br> เลชที่ราม<br> | Jinns' Jiš |

คลิกปุ่มซ้ายมือ จะปรากฏ AP มาตรฐานรายการ คลิก ตกลง

-39-

-40-

| มเจ้งหนี้ (33-ผู้ใช้ระคับ | เสรงกานทำอ่าย)           |                 |                      |                 |                                         |          |                |                  |          |  |
|---------------------------|--------------------------|-----------------|----------------------|-----------------|-----------------------------------------|----------|----------------|------------------|----------|--|
| ร์กเบนว์ใบแจ้งหนี (33     | -ผู้ใช้ระศับสูงงานทำจ่าย | ) - សិណៈអូណេរីរ | าน มค.66             |                 |                                         |          |                | -                | - 0 :    |  |
| ยอดกุมแบ                  | ทล์                      |                 |                      |                 |                                         | 1        | อครามจริงของแบ | ทช               | 16577.6  |  |
| AP-มาครฐานคั้ง            | หนี้                     |                 |                      |                 |                                         |          |                |                  |          |  |
| หใหใบเ คำอธิบาย           |                          | [] กลุ่ม        | หักภาษี ณ ที่จ่ามของ | บัญชีหนี้สิน    |                                         | สกุลเงิน | จ่านานเงินกาษี | จำนานเงินคุมกาษี | จำหวนเงิ |  |
| 577.60 รับริธนเงิเ        | งชด?ช้เงินบิม 1936 ส     | n.:             |                      | 0101001.0000000 | 000000000000000000000000000000000000000 | THB      |                |                  | ÎÎ       |  |
| 000.00 รับชดใช้เร         | วินบีม 1964 ลา.3 มค.     | 66              |                      | 0101001.0000000 | 000000000000000000000000000000000000000 | THB      |                |                  |          |  |
|                           |                          |                 |                      |                 |                                         |          |                |                  |          |  |
|                           |                          |                 |                      |                 |                                         |          |                |                  |          |  |
|                           |                          | _               |                      | เปิดโฟลเดม      | กร์                                     |          |                |                  | 8        |  |
| 1 ทั่วไป                  | 2 รายการ                 | 31              | กรระงับ 4.คูรา       | ยการชำระ        |                                         | - #14    |                |                  |          |  |
|                           |                          |                 | มอคราม               | (de             | a na gina azar                          | 1174     |                | ×                |          |  |
| <b>₩</b>                  |                          |                 | NLLUGA               | AP-ang-         | เฐานรายการ                              |          |                | A-HOST           | 17       |  |
| เลขที่ ประเภท             | จำหวนเงิน เล             | ซที่ PO         | เลขที่รีลีสดาง เลขเ  | กีราย เลขที     |                                         |          |                |                  |          |  |
| รามการ                    |                          |                 |                      |                 |                                         |          |                |                  |          |  |
|                           |                          |                 |                      |                 |                                         |          |                |                  |          |  |
|                           |                          |                 |                      |                 |                                         |          |                |                  |          |  |
|                           |                          |                 |                      |                 |                                         |          |                |                  |          |  |
|                           |                          |                 |                      |                 |                                         |          |                |                  |          |  |
| 4                         |                          |                 |                      |                 |                                         |          |                |                  |          |  |
|                           |                          |                 |                      |                 |                                         |          |                |                  |          |  |
|                           |                          |                 |                      |                 |                                         |          |                |                  |          |  |
|                           |                          |                 |                      |                 |                                         |          |                |                  | Þ        |  |
| การ <u>ค</u> าเห็นการ '   | กาหาณฏาร                 | 1 11            | มละเอมคภาษิ          | การแก           |                                         | ( e      | นหา (ดกลง      | ມກເລັກ           |          |  |
|                           |                          |                 |                      |                 |                                         |          |                |                  |          |  |
|                           |                          |                 |                      |                 |                                         |          |                |                  |          |  |
|                           |                          |                 |                      |                 |                                         |          |                |                  |          |  |
|                           |                          |                 |                      |                 |                                         |          |                |                  |          |  |

## จะปรากฏ

| ๆ มนมอง โฟลเดอร์ เครื่องมือ ราเง         | าน ปลีปปีลีการ วันรีลว์(พ) วีซีให้ |                                |            |                 |                    |          | OF |
|------------------------------------------|------------------------------------|--------------------------------|------------|-----------------|--------------------|----------|----|
| 9 i 👌 🕆 🖏 🥥 (9 i 🗶 D) 🕅                  |                                    |                                |            |                 |                    |          | 0. |
| แจ้งหนี่ (33-ผู้ใช้ระกับสูงงานท่าอ่าม)   |                                    |                                |            |                 |                    |          |    |
| รึกเบนซ์ใบแจ้งหน้ (33-ผู้ใช้ระดับสูงงานท | กจาย) - เงินหมุนเวียน มค.66        |                                |            |                 |                    |          |    |
| ยอดกุมแบทช์                              |                                    |                                | IJ         | อดรวมจริงของแเ  | เทช                | 16577.6  |    |
| AP-มาดรฐานดังหนี                         |                                    |                                |            |                 |                    | R        |    |
| หวิหวีมเ คำอธิบาย                        | [] กลุ่มหักภาษี ณ ที่จ่ายขะ        | ง I บัญชีหนี้สิน               | สกุลเงิน   | จ่าหวนเงินกาษี  | จำนานเงินคุมกาษี   | จำนวนเงิ |    |
| 577.60 รับโอนเงินชดใช้เงินมีม 1          | 36 an                              | 0101001.0000000000.00000000    | THB        |                 |                    |          |    |
| 000.00 รับชดใช้เงินมีม 1964 ลา.:         | มค.66                              | 0101001.0000000000.00000000    | THB        |                 |                    |          |    |
|                                          |                                    |                                |            |                 |                    |          |    |
|                                          |                                    |                                |            |                 |                    |          |    |
|                                          |                                    |                                |            |                 |                    |          |    |
| 1 ทวิไป 2 รายกา                          | is3 การระงับ4 ดู∙                  | ายการชำระเงิน 5 การชำระเงินคาม | ก่าหนด     | 6 ดูการใช้รายก  | ารอำระเงินล่วงหน่า |          |    |
| <b>2</b> 10                              | ארדפתע                             | · ·                            | *          |                 |                    |          |    |
|                                          | 00010                              | 1 1111                         |            |                 | REAKING            |          |    |
| เลขที่ ประเกท จำนวนเงิน                  | ค่าอธีบาม                          | มัญชีการกระจายดีฟอลด์          | ค่าดี      | ฟอลด์ค่าอธีบามเ | ัญชี ชื่ออัด       | รากาษี   |    |
| 1 รามการ                                 | รับชดใช้เงินมีม 1964 ลา.3 มค.66    |                                |            |                 |                    | ÷        |    |
|                                          |                                    |                                |            |                 |                    |          |    |
|                                          |                                    |                                |            |                 |                    |          |    |
|                                          |                                    |                                |            |                 |                    |          |    |
|                                          |                                    |                                |            |                 |                    |          |    |
|                                          |                                    |                                |            |                 |                    |          |    |
|                                          |                                    | แกเล็กรามก                     | ns 1       | รามการกระจ      | าม การป            | นส่วน    |    |
|                                          |                                    |                                |            |                 | _                  |          |    |
| การ <u>ด</u> ำเน็นการ 1 คำนวย            | เขาษี ราบอะเอียดภาษี               | (การแก้ใช จับคู่ค่             | n <u>н</u> | (ຈັນຄູ່         |                    | เรกระจาม |    |
|                                          |                                    |                                |            |                 |                    |          |    |
|                                          |                                    |                                |            |                 |                    |          |    |
|                                          |                                    |                                |            |                 |                    |          |    |
|                                          |                                    |                                |            |                 |                    |          |    |
|                                          |                                    |                                |            |                 |                    |          |    |
|                                          |                                    |                                |            |                 |                    |          |    |

1. กรอกจำนวนเงิน

2. กรอกรายการในช่อง บัญชีการกระจายดีฟอลด์

|                         |                                   | สูงงานทำจาย)                     |                                 | <u>()</u> 45   {                                                                        |                             |          | _ D ×           |                                         |               |
|-------------------------|-----------------------------------|----------------------------------|---------------------------------|-----------------------------------------------------------------------------------------|-----------------------------|----------|-----------------|-----------------------------------------|---------------|
| วิรักเบนข์ใ             | บแจ้งหนี้ (33-                    | <u>ผู้ใช้</u> ระดับสูงงานทำ      | io่าย) - เงินหมุนเ <u>วียน</u>  | มค.66                                                                                   |                             |          |                 |                                         | = 🗆 🗙         |
|                         | ยอดคุมแบเ                         | าชั                              |                                 |                                                                                         |                             | 1        | มอครามจริงของแ  | บทชั                                    | 16577.6       |
| 🧉 AP-ม                  | าครฐานดั้งเ                       | านี้                             |                                 |                                                                                         |                             |          |                 |                                         | <b>v</b>      |
| <b>ພ</b> ິເພ?ນາ         | เค่าอธิบาย                        |                                  | [] กลุ่มหัก                     | ภาษี ณ ที่จ่ายของ                                                                       | ( บัญชีหนี้สิน              | สกุลเงิน | ง จำนวนเงินภาษี | จำนวนเงินคุมภาษี                        | จำนวนเงิ      |
| 577.60                  | รับโอนเงิน                        | เชดใช้เงินยืม 193                | 36 ลา.:                         |                                                                                         | 0101001.0000000000.00000000 | THB      |                 |                                         |               |
| 000.00                  | ອັນ <i>ช</i> ด? ອໍ້ເຈີ            | นยืม 1964 ลา.3                   | มค.66                           |                                                                                         | 0101001.0000000000.00000000 | THB      |                 |                                         |               |
|                         |                                   |                                  |                                 |                                                                                         |                             |          |                 |                                         |               |
|                         |                                   |                                  |                                 |                                                                                         |                             |          |                 |                                         |               |
| •                       |                                   |                                  |                                 |                                                                                         | ING_FLEXFIELD               |          |                 |                                         |               |
| <u>1</u> r              | า้าไป                             | 2 รายการ                         | ร <u>3</u> การ                  | 52                                                                                      |                             |          |                 |                                         |               |
|                         |                                   |                                  |                                 | กกงหน                                                                                   |                             | . I      |                 |                                         |               |
|                         |                                   |                                  |                                 | กองทุน<br>หน่วยงาน                                                                      | . คลิ                       | ุ้ก      |                 |                                         |               |
| ja k                    | งP-มาตรฐา                         | แรายการ                          |                                 | กองทุน<br>หน่วยงาน<br>แผนงาน                                                            | <u>ค</u> ลิ                 | ìn       |                 |                                         |               |
| 🧭 A                     | ∿P-มาดรฐา<br>1ีประเกท             | นรายการ<br>จำนานเงิน             | ค่ากดิบาย                       | กองทุน<br>หน่วยงาน<br>แผนงาน<br>ผังบัญร์                                                |                             | ìn       |                 |                                         |               |
| 🚅 A<br>ເລຍກິ<br>1       | งP-มาตรฐา<br>1่บระเภท<br>รายการ   | แรายการ<br>จำนวนเงิน<br>2.000.00 | คำอธิบาย<br>รับชคใช้เงินยืม 1   | กองทุน<br>หน่วยงาน<br>แผนงาน<br>ผังบัญร์<br>หลักสูดๆ                                    |                             | ຳ        |                 |                                         |               |
| 🚅 A<br>ເລຍກິ<br>1       | AP-มาตรฐา<br>1 ประเภท<br>รายการ   | แรายการ<br>จำนวนเงิน<br>2,000.00 | คำอธิบาย<br>รับชุดใช้เงินยืม 1  | กองทุน<br>หน่วยงาน<br>แผนงาน<br>ผังบัญว์<br>96 หลักสูด*<br>รหัสงบประมาณ                 |                             | าก       |                 |                                         |               |
| ເລ 2 ກິ<br>ເລ 2 ກິ<br>1 | ∿P-มาดรฐา<br>1ี่ ประเภท<br>รายการ | แรายการ<br>จำนวนเงิน<br>2,000.00 | คำอธิบาย<br>รับชดใช้เงินบึม 1   | กองทุม<br>หน่วยงาม<br>แผนงาน<br>ผังบัญช์<br>หลักสูต<br>รหัสงบประมาณ<br>แหล่งเงินทุม     |                             | า้ก      |                 |                                         |               |
| ເລຍທີ<br>1              | ง₽-มาดรฐา<br>1 ประเภท<br>รายการ   | นรายการ<br>จำนานเงิน<br>2,000.00 | คำอธิบาย<br>รับชดใช้เงินยึม 1   | กองหุน<br>หน่ามงาน<br>แผนงาน<br>ผังบัญร์<br>96 หลักสูตา<br>จหัสงบประมาณ<br>แหล่งเงินหุน |                             | ìn       |                 | ~~~~~~~~~~~~~~~~~~~~~~~~~~~~~~~~~~~~~~~ |               |
| ເລຍÝ<br>ເລຍÝ            | №-มาตรฐา<br>1 ประเภท<br>รายการ    | นรายการ<br>จำนานเงิน<br>2,000.00 | คำอธิบาย<br>รับชด?ชั่เงินยืม 1! | กองทุน<br>หน่ามงาน<br>แผนงาน<br>เงินบัญร์<br>จริ<br>จริ<br>สาสังบประมาณ<br>แหล่งเงินทุน |                             | ìn       | อกลง            | ວວວວ                                    | หัสนสม อ้าง ( |
| ເລ2ທ໌<br>1              | AP-มาดรฐา<br>ประเภท<br>รายการ     | นรายการ<br>จำนวนเงิน<br>2,000.00 | คำอธิบาย<br>รับชด?ชัเงินมีม 1:  | กองหุน<br>หน่ามงาน<br>แผนงาน<br>เงิกัญสุด<br>จรักรงบประมาณ<br>แหล่งเงินหุน              |                             | ìn       |                 | <br>ມາເຄົກ (ສ                           | หัสผสม อัก (  |

- 3. กองทุน ใส่ 0101001
- 4. หน่วยงาน "ไม่ระบุ"
- 5 แผนงาน "ไม่ระบุ"

 6. ผังบัญชี หากชดใช้เป็นใบสำคัญให้ระบุ "ใบสำคัญเงินทดรองหมุนเวียน" หากชดใช้เป็นเงินสด ให้ระบุ "บัญชีพักรับคืนเงินทดรองหมุนเวียน"

- 7. หลักสูตร "ไม่ระบุ"
- 8. รหัสงบประมาณ "ไม่ระบุ"
- 9. แหล่งทุน "02"

หลักจากกรอกข้อมูลในรายการ บัญชีการกระจายดีฟอลด์ เรียบร้อยแล้ว ให้คลิก "รายการ กระจาย"

| ເຄາງ<br>ເລາງ<br>ເລີຍ | กระจาย (33-ผู้ใช้ระดับ<br>เที่รายการ 1<br>เยรายการ รับช⁄ดใช้ | สูงงานทำจ้าย) - 33 สถาบันวิจับ<br>ชัญนิยีม 1964 ลว.3 มค.66 | เละพัฒนาวิทยาศาส | ดร์และเทคโนโลย์, 630144, นางนิดยา บุญ | ุทิม<br>ยอดรามในราย  | ารวมรายการ 2,000.00<br>มการกระจาย 2,000.00 |    |
|----------------------|--------------------------------------------------------------|------------------------------------------------------------|------------------|---------------------------------------|----------------------|--------------------------------------------|----|
| ื่อที่               | ประเภท                                                       | จำนวนเงิน                                                  | าันที่ใน GL      | ນ <i>ັ</i> ญ <i>ชี</i>                | สมุดบัญชีสินทรัง     | คำอธิบาย                                   | ✓  |
|                      | รายการ                                                       | 2,000.0                                                    | 0 10-01-2023     | 0101001.0000000000.0000000            |                      | รับชดใช้เงินยืม 1964 ลา.3 มค.              | 66 |
|                      |                                                              |                                                            |                  |                                       |                      |                                            |    |
|                      |                                                              |                                                            |                  |                                       |                      |                                            |    |
|                      |                                                              |                                                            |                  |                                       |                      |                                            |    |
|                      |                                                              |                                                            |                  |                                       |                      |                                            |    |
|                      |                                                              |                                                            |                  |                                       |                      |                                            |    |
|                      |                                                              |                                                            |                  |                                       |                      |                                            |    |
|                      |                                                              |                                                            |                  |                                       |                      |                                            |    |
|                      |                                                              |                                                            |                  |                                       |                      |                                            |    |
|                      |                                                              |                                                            |                  |                                       |                      |                                            |    |
|                      |                                                              |                                                            |                  |                                       |                      |                                            |    |
|                      |                                                              | สถานะ ใม่เคยตราจสอ                                         | U                |                                       | ขั้นรายการกระจาม     | ย ดูผลก่อน                                 |    |
|                      |                                                              | สื่อมเอเชี ไม้ปีมีประมวณ                                   | 12               | e                                     | รมเนียมที่เอี้ยวข้อ. |                                            |    |

## คลิกปุ่มบันทึก (สีเหลือง) มุมบนซ้าย

| ชามแองพน (33-ผู้เขาะดับสูงงา                                                                                                    | านทาจาย)                         |                                        |                                      |                                            | _ U                                                                      | ×                                                                                                    |                                                       |             |
|----------------------------------------------------------------------------------------------------|----------------------------------|----------------------------------------|--------------------------------------|--------------------------------------------|--------------------------------------------------------------------------|----------------------------------------------------------------------------------------------------|-------------------------------------------------------|-------------|
| ไว้รักเบนข์ใบแจ้งหนี้ (33-ผู้ใช้                                                                                                    | ระดับสูงงานทำจ่าย) -             | เงินหมุนเวียน มค                       | .66                                  |                                            |                                                                          | <u> </u>                                                                                                    | <b>*</b> .                                            | 40577       |
| ยอดคุมแบทช                                                                                                    |                                  |                                        |                                      |                                            | มอดร                                                                     | ามจรงของแบท                                                                                                    | 127                                                   | 10577.      |
| AP-มาครฐานดังหน้                                                                                                    |                                  |                                        |                                      |                                            |                                                                          |                                                                                                    |                                                       | 5           |
| หน่วยปฏิบัติงาน                                                                                                    | เลขที่ใบสำคัญ                    | ประเภท                                 | เลขที่ PO                            | ผู้ร่วมค้า                                 | เลขที่ขัพพลายเ                                                           | ชื่อสาขาซัพห                                                                                                    | วันที่ในใบแจ้ง                                        | วันที่ใน GL |
| 33 สถาบันวิจัยและพัต                                                                                                    | 166000173                        | ผาดรฐาน                                |                                      | หางนิตยา บุญทิม                            | 3630                                                                     | ส.วิทย์ฯ-เทคร                                                                                                    | 06-01-2023                                            | 06-01-2023  |
| 📕 33 สถาบันวิจัยและพัต                                                                                                    | 166000197                        | มาครฐาน                                |                                      | หางนิตยา บุญทิม                            | 3630                                                                     | ส.วิทย์ฯ-เทค"                                                                                                    | 10-01-2023                                            | 10-01-2023  |
|                                                                                                    |                                  |                                        |                                      |                                            |                                                                          |                                                                                                    |                                                       |             |
|                                                                                                    |                                  |                                        |                                      |                                            |                                                                          |                                                                                                    |                                                       |             |
|                                                                                                    |                                  |                                        |                                      |                                            |                                                                          |                                                                                                    |                                                       |             |
|                                                                                                    |                                  |                                        |                                      |                                            |                                                                          |                                                                                                    |                                                       |             |
| <ul> <li></li></ul>                                                                                                    | 2 รายการ                         | 3 การระ                                | ง้ม 4.ค*                             | รายการชำระเงิน 5 การชำ                     | ระเงินตามกำหนด 6 เ                                                       | ลูการใช้รายกา                                                                                                    | รชำระเงินล่าง                                         | เหน้า       |
| <ul> <li></li></ul>                                                                                                    | 2 รายการ                         | 3 การระ                                | ง้บ 4 ดูง                            | รายการชำระเงิน 5 การชำ                     | ระเงินดามกำหนด 6 เ                                                       | ลูการใช้รายกา                                                                                                    | รช่าระเงินล่าง                                        | เหน้า       |
| (ง)                                                                                                    | 2 รายการ                         | <u>3</u> การระ                         | งับ 4 ดูง<br>จำนวนเงินเ              | รายการชำระเงิน 🧕 การชำ<br>ที่ชำระแล้า      | ระเงินตามกำหนด 6 ต                                                       | จูการใช้รามกา                                                                                                    | รชำระเงินล่าง                                         | เหน้า       |
| <ul> <li>(ง)</li> <li>1 ห่ว้าบัง</li> <li>สรุบ</li> <li>สินคัด</li> </ul>                                                                                                    | 2 รามการ                         | 3 การระ<br>2,000.00                    | งับ 4ู่ดูง<br>จำนวนเงินเ<br>THB 0.0  | รายการชำระเงิน 5 การชำ<br>ที่ชำระแล้ว<br>0 | เระเงินดามกำหนด 6 ต<br>สถานะ                                             | ลูการใช้รายกา<br>สถานะ ๆม่                                                                                                    | รชำระเงินล่าง<br>เคยคราจสอบ                           | เหน้า       |
| <ul> <li>สาม</li> <li>สาม</li> <li>สามกับ</li> </ul>                                                                                                    | 2 รามการ                         | <u>3</u> การระ<br>2,000.00             | งับ 4 ดู*<br>จำนวนเงิน<br>THB 0.0    | รายการสำระเงิน § การสำ<br>ที่สำระแล้ว<br>0 | เระเงินตามกำหนด ิ่§ ต<br>สถานะ                                           | ลูการใช้รายกา<br>สถานะ ไม่<br>ที่ลงบัญชี ไม่                                                                                  | รชำระเงินล่าง<br>เคยตราจสอบ                           | เหน้า       |
| <ul> <li>1 ทั่ว"บ</li> <li>สรุบ</li> <li>สนด้า<br/>เงินที่กักที่</li> <li>การอำระเงินล่วงหน้าที่เรื่อง</li> </ul>                                                                                                    | 2 รามการ<br>1                    | 3 การระ<br>2,000.00                    | งับ 4 ดู<br>จำนวนเงินเ<br>THB 0.0    | รายการชำระเงิน 5 การชำ<br>ที่ชำระแล้ว<br>0 | เระเงินดามกำหนด ิธิ ถ<br>สถานะ                                           | จูการใช้รายกา<br>สถานะ ไม่<br>ที่ลงบัญชี ไม่<br>การอนุมัติ ไม่                                                                | รช่าระเงินล่าง<br>เคยตราจสอบ<br>จำเป็น                | ทน้า        |
| <ul> <li>1 ทั่ว"บ</li> <li>สรุป</li> <li>สนุป</li> <li>เงินที่กักข้า</li> <li>เารชำระเงินล่างหน้าที่ว่ะ</li> <li>หัก ณ ที่จ่าม</li> </ul>                                                                                                    | 2 รายการ                         | 3 การระ<br>2,000.00                    | งับ 4ู่ จู∙<br>จำนานเงินเ<br>THE 0.0 | รายการชำระเงิน 5 การชำ<br>ที่ชำระแล้ว<br>0 | เระเงินดามกำหนด ิธิ ถ<br>สถานะ                                           | ลูการใช้รายกา<br>สถานะ <sup>ๆ</sup> ม่<br>ที่ลงบัญชี <sup>ๆ</sup> ม่<br>การอนุมัติ <sup>11</sup> ม่<br>การระงบ 0              | รชำระเงินล่าง<br>เคยคราจสอบ<br>จำเป็น                 | เหน้า       |
| <ul> <li>1 ทั่ว"บ</li> <li>สรุป</li> <li>สนุป</li> <li>เงินที่กักข้า</li> <li>เารชำระเงินล่างหน้าที่ใช้</li> <li>หัก ณ ที่จำม</li> <li>ยอดรามย่อม</li> </ul>                                                                                                    | 2 รายการ<br>2 รายการ<br>2 รายการ | <u>3 การระ</u><br>2,000.00<br>2,000.00 | งับ 4ู่ ๑′<br>จำนานเงิน              | รายการชำระเงิน 5 การชำ<br>ที่ชำระแล้ว<br>0 | เระเงินดามกำหนด ิ่£ ถ<br>สถานะ<br>ระงับการชำระเงินด                      | ลูการใช้รายกา<br>สถานะ <sup>ๆ</sup> ม่<br>ที่ลงบัญชี <sup>ๆ</sup> ม่<br>การอนุมัติ <sup>ๆ</sup> น่<br>การระงับ 0<br>ามกำหนด 0 | รชำระเงินล่าง<br>เคยคราจสอบ<br>จำเป็น                 | หน้า        |
| 1 ทั่ว"บ           มีทั่ว"บ           สรุป           สรุป           เงินที่กักข้า           าารอำระเงินล่างหน้าที่ว่ะ           หัก ณ ที่จำม           ยอตรามย่อม           กาน                                                                                                    | 2 รายการ<br>2 รายการ<br>2 รายการ | 3 n1552<br>2,000.00<br>2,000.00        | งับ 4 อู<br>จำนานเงิน<br>THE 0.0     | รายการชำระเงิน 5 การชำ<br>ที่ชำระแล้ว<br>0 | เระเงินดามกำหนด ิ่£ ถ<br>สถานะ<br>ระงับการชำระเงินด                      | ลูการใช้รายกา<br>สถานะ <sup>ๆ</sup> ม่<br>ที่ลงบัญช์ <sup>ๆ</sup> ม่<br>การอนุมัติ <sup>ๆ</sup> ม่<br>การระงับ 0<br>ามกำหนด 0 | รชำระเงินล่าง<br>เคยคราจสอบ<br>จำเป็น                 | เหน้า       |
| 4 ภาพ     1 ทั่ว"บ     สรุป     สรุป     สมค้า     เงินศีกักทั"     เงินศีกักทั"     าารชำระเงินล่างหน้าที่ว่ะ     หัก ณ ที่จ่าม     ยอดรามย่อม     กาย     ค่ายนส่                                                                                                    | 2 รายการ                         | 2,000.00<br>2,000.00                   | งับ 4 จู≀<br>จำนวนเงิน<br>THE 0.0    | รามการชำระเงิน 5 การชำ<br>ที่ชำระแล้า<br>0 | เระเงินตามกำหนด ิ่ฐ ถ<br>สถานะ<br>ระงับการชำระเงินด<br>คำอธิบาย [        | ลูการใช้รายกา<br>สถานะ <sup>ๆ</sup> ม่<br>ที่ลงบัญช์ <sup>ๆ</sup> ม่<br>การอนุมัติ <sup>ๆ</sup> ม่<br>การระงับ 0<br>ามกำหนด 0 | รชำระเงินล่าง<br>เคยคราจสอบ<br>จำเป็น                 | เหน้า       |
| <ul> <li>1 ท้าขบ</li> <li>สรุป</li> <li>สมุคั</li> <li>เงินศึกกขะ</li> <li>เงินศึกกขะ</li> <li>เงินศึกกขะ</li> <li>เงินศึกกขะ</li> <li>เงินศึกกขะ</li> <li>เงินศึกกขะ</li> <li>เงินศึกกขะ</li> <li>เงินศึกกขะ</li> <li>เงินศึกกขะ</li> <li>เงินศึกกขะ</li> <li>เงินศึกส์</li> <li>เงินศึกส์</li> </ul> | 2 รายการ                         | 2,000.00<br>2,000.00                   | งับ 4 จูา<br>จำนวนเงิน<br>THE 0.0    | รายการชำระเงิน 5 การชำ<br>ที่ชำระแล้า<br>0 | เระเงินตามกำหนด ิ่ฐ ถ<br>สถานะ<br>ระงับการชำระเงินด<br>คำอธิบาย<br>รับชต | ลูการใช้รามกา<br>สถานะ "มี<br>ที่ลงบัญชี "มี<br>การอนุมัติ "มี<br>การระงับ 0<br>ามกำหนด 0<br>าวถ้างินยืม 1966                 | รชำระเงินล่าง<br>เคยตราจสอบ<br>จำเป็น<br>4 ลา.3 มค.66 | เหน้า       |

คลิกปุ่มการดำเนินการ 1 ด้านล่าง

-42-

-43-

| ข์ใบแจ้งหนี้ (33-ผู้ใช้ระดับสูงงานทำจ่าย)     |                                       |                |                                             |                   |
|-----------------------------------------------|---------------------------------------|----------------|---------------------------------------------|-------------------|
| เวิรักเบนข์ใบแจ้งหนี้ (33-ผู้ใช้ระดับสูงงานทำ | ່ກມ) ເດິນແດນແຕ່ແມ່ນດູ 88              |                |                                             |                   |
| ยอดคุมแบทช์                                   |                                       |                | ั้งของแบทชั                                 | 165               |
| AP-มาดรฐานดังหน้                              | □ คราจสอบ <u>ค</u> วามถูกค้อง         |                |                                             |                   |
| หน่วยปฏิบัติงาน เลขที่ใบสำคั                  | ม □ตร <u>า</u> จสอบใบแจ้งหนี้ที่เกี่ย | าข้อง          | กาขาวไพห วันที่ในใเ                         | มแจ้ง วันที่ใน GL |
| 33 สถาบันวิจัยและพัฒ 166000173                |                                       |                | าย <sup>ั</sup> ≒-เทค <sup>ะ</sup> 06-01-20 | 06-01-2023        |
| 33 สถาบันวิจัยและพัฒ 166000197                | ใช้/ไม่ใช้การชำระเงินล่า              | งหน้า          | าม <sup>ี</sup> ป-เทค <sup>ะ</sup> 10-01-20 | )23 10-01-2023    |
|                                               | ่ □ <u>จ่</u> ายเด็มจำนาน             |                |                                             |                   |
|                                               | □ จัฏทำบัญชี                          |                |                                             |                   |
| •                                             | • in                                  |                |                                             |                   |
| 1 ทั่วไป 2 รายการ                             | ่ ขั้นสุดท้าย                         |                | ใช้รายการชำระเงิเ                           | แล่วงหน้า         |
|                                               | โพสด์ครั้งสุด <u>ท้</u> าย            |                |                                             |                   |
| สรุบ                                          |                                       |                |                                             |                   |
| สีนคา                                         |                                       |                | กานะ ใมเคยตรวจ                              | สอบ               |
| เงนทกก"เว                                     | □ ระงับการอนุมั <u>ติ</u>             | ชื่อการระงบ    | บัญชี ให                                    |                   |
| าารชาระเงนลวงหนาที่ใช่                        | □ <u>ป</u> ล่อยการระงับ               | ชื่อการปล่อย   | หุมัติ "ไม่จาเป็น                           |                   |
| ุ่มกณีทอาย                                    |                                       | เหตุผลที่ปล่อย | ระงบ 0                                      |                   |
| 00011000                                      | <u>พ</u> ิมพ์หนังสือแจ้ง              |                | าหนด U                                      |                   |
| o'cerudu                                      |                                       | เครื่องพิมพ์   |                                             |                   |
| 12400                                         |                                       | ชื่อผู้ส่ง     |                                             |                   |
| 100521                                        |                                       | ตำแหน่งผู้ส่ง  | นยืม 1964 ลา.3 มเ                           | ก.66              |
| เบ็ดเตล็ด<br>ยอดราม                           |                                       | คำแหน่งผู้ส่ง  | นยืม 1964 ลา.3 ม                            | a.66              |

## คลิกปุ่ม ใช้/ไม่ใช้การชำระเงินล่วงหน้า แล้วคลิกตกลง

|    | 🛓 Oracl    | le Applicati        | ions - Oracle Applic            | ation R12 (Producti     | on)          |                  |                      |              |                          |                |            |           |
|----|------------|---------------------|---------------------------------|-------------------------|--------------|------------------|----------------------|--------------|--------------------------|----------------|------------|-----------|
| าเ | ฟล์ แก้ใ   | ล ห่หหอง            | โฟลเดอร์ <b>เครื่องม</b> ัย     | ว รายงาน ปฏิบัติกา      | ร วินโดว์    | (vv) วิธีใช้     |                      |              |                          |                |            |           |
|    | a 🏷 (      | છા 🇳 🍕              | : 🚳 🗳 🖗 i 🔀                     | 00 10 10 10             | 8 😭 🌍        | Ø 🎭 I ?          |                      |              |                          |                |            |           |
|    | แบทชไป     | มแจงหนี (33         | -ผู่ใช่ระดับสูงงานทำ            | อาย)<br>                |              |                  |                      |              | _                        |                |            |           |
| 1  | <b>o</b> n | <u>เร็กเบนช์ใบเ</u> | เจ้งหนี้ (33-ผู้ใช้ระดับ<br>• [ | สูงงานทำจ่าย) - เงินห   | หมุนเวียน ง  | มค.66            |                      |              |                          | _              | · · (      | × 🗆 –     |
|    |            | 😑 ?ข้/ใม่?          | ช้การข้าระเงินล่วงหน            | ัก (33-ผู้ใช้ระดับสูงงา | เนท่าจ่าย)   | - 33 สถาบันวิจับ | และพัฒนาวิทยาศาสต    | ร์และเทคโนโล | .ฮ., 630144, นางนิดยา  1 | (ญทิม          |            |           |
|    | 6          | 3                   |                                 |                         |              |                  |                      |              | จำนวนเงินใน              | เวิบแจ่งหนึ่ 🏻 | 2,000.00   |           |
|    |            |                     |                                 |                         |              |                  |                      | จ่           | ำนวนเงินในใบแจงหนึ       | เคางช่าระ      | 2,000.00   |           |
|    |            |                     | ข่าระเงินล่วงหน้                | ۱<br>                   | 4            | v da al          | เลขที่รายการ         | เลขที่       | • • • • • • •            | จำนวน          | เงิน       | . <i></i> |
|    |            | 12                  | ตามไบแจงหน                      | จาหวนเงนเ               | 195.(2/      | านท7น GL         | ชาระเงนลวงหนา        | รายการ       | จานวนเงนทมอยู            | ภาษท           | เราผล้าขา  | мим       |
|    |            |                     |                                 |                         | L            |                  |                      |              |                          |                |            |           |
|    |            | - T -               |                                 |                         |              |                  | -                    |              |                          |                |            |           |
|    |            | Ŭ 🗆                 |                                 |                         | i i          |                  |                      | i i i        |                          |                |            |           |
|    |            |                     | □ [                             |                         |              |                  |                      |              |                          |                |            | ] 🗆 🚽 🛛   |
| -  | - 1        | -                   |                                 | ค่ากธิบาย               |              |                  |                      |              |                          | เลขที่ PO      |            |           |
|    |            |                     |                                 |                         |              |                  |                      |              | เลขที่ใ                  | บรับสินค้า     |            |           |
|    |            | 00576               |                                 | ແລ້ວ ມະມັດ              |              |                  |                      |              |                          |                |            |           |
|    | ר          |                     |                                 |                         |              | o ad             | - <sup>70</sup> v d= | A            |                          |                | т. н       |           |
|    |            | ี่ไม่ใช∕            | จำนวนเงินที                     | ใช่ของรายการ            | จำเ          | นวนเงินภาษ์ที'   | ใช่ วันที่ใน GL      | .ลขที่รายการ | รชาระเงินลวงหนณชาติ      | iรายการในใ1    | ปแจงหหื่มา |           |
|    |            |                     |                                 |                         |              |                  |                      |              |                          |                |            |           |
|    |            |                     |                                 |                         |              |                  |                      |              |                          |                |            |           |
|    |            |                     | L                               | ,t                      |              |                  |                      |              | ,                        |                |            |           |
|    |            |                     |                                 | คำอธิบาย                |              |                  |                      |              |                          | เลขทีPO [      |            |           |
|    |            | _                   |                                 |                         |              |                  |                      |              | เลขทำใ                   | บรับสันคา      |            |           |
|    |            | -                   |                                 |                         |              |                  |                      |              |                          |                |            |           |
|    |            |                     |                                 |                         | <u>ก</u> ระจ | ามรายการ         | ଯ                    | รายการใบแจ้  | งหนึ                     | ₹ <u>2</u>     | (/ใม่ใช้   | )         |
|    |            | 1                   |                                 |                         |              |                  |                      |              |                          |                |            |           |

- 1. คลิกปุ่ม "ใช้" ด้านหน้า
- 2. คลิกปุ่ม "ใช้/ไม่ใช้" ด้านล่าง

| 2เวิร์กเบนซ์ใบแจ้งหนี้ (33-ผู้ใช้                                                                                         |                              |                                        |                                               |                                              |                                                             |                                                                                                    |                                       |             |
|----------------------------------------------------------------------------------------------------|------------------------------|----------------------------------------|-----------------------------------------------|----------------------------------------------|-------------------------------------------------------------|----------------------------------------------------------------------------------------------------|---------------------------------------|-------------|
|                                                                                                    | ระดบลูงงานทางาย) -           | างินหมุนเวียน มค                       | .66                                           |                                              |                                                             |                                                                                                    |                                       | 165         |
| กองผ่พแทนม                                                                                                    |                              |                                        |                                               |                                              | רוסכע                                                       | 19920200101                                                                                                    | 127                                   | 1051        |
| AP-มาตรฐานดังหนึ                                                                                                    |                              |                                        |                                               | <b>N</b> I <b>N</b>                          |                                                             |                                                                                                    |                                       | [           |
| หนวยปฏิบัติงาน                                                                                                    | เลขที่ใบสำคัญ                | ประเภท                                 | เลขที่ PO                                     | ผูรวมคา                                      | เลขที่ชัพพลายเ                                              | ชื่อสาขาชัพห                                                                                                    | วันที่ในใบแจง                         | าันที่ใน GL |
| 33 สถาบันวิจับและพัต                                                                                                    | 166000173                    | มาตรฐาน                                |                                               | หางนิตยา บุญทิม                              | 3630                                                        | ส.วิทย์ฯ-เทคร์                                                                                                    | 06-01-2023                            | 06-01-2023  |
| 33 สถาบันวิจัยและพัต                                                                                                    | 166000197                    | มาครฐาน                                |                                               | นางนิตยา บุญทิม                              | 3630                                                        | ส.วิทย์ฯ-เทคร                                                                                                    | 10-01-2023                            | 10-01-2023  |
|                                                                                                    |                              |                                        |                                               |                                              |                                                             |                                                                                                    |                                       |             |
|                                                                                                    |                              |                                        |                                               |                                              |                                                             |                                                                                                    |                                       |             |
| 1 ทวิไป                                                                                                    | 2 รายการ                     | 3 การระ                                | งับ 4.ดูร                                     | รายการชำระเงิน 5 การชำระ                     | ะเงินตามกำหนด 6 เ                                           | ลูการใช้รายกา                                                                                                    | รชาระเงินล่าง                         | เหน้า       |
| 1 ทำๆบ<br>สรุป<br>เงินที่กักๆว่                                                                                           | 2 รายการ                     | 3 การระ<br>2,000.00                    | งับ 4 ดู-<br>จำนวนเงินท์<br>THB 0.00          | รายการชำระเงิน 5 การชำระ<br>ที่ชำระแล้ว<br>0 | ะเงินตามกำหนด 6 ต<br>สถานะ                                  | ลูการใช้รามกา<br>สถานะ <sup>ๆ</sup> ม่<br>ที่องบักเชี ๆม่                                                                     | รชำระเงินล่าง<br>เคยตราจสอบ           | เหน้า       |
| 1 ทำใบ<br>สรุป<br>ถินค้า<br>เงินที่กักใ <sup>2</sup><br>วารอำระเงินล่วงหน้าที่ใช้                                         | 2 รายการ                     | 3 การระ<br>2,000.00                    | ง <u>ับ 4</u> ดู-<br>จำนวนเงินท์<br>THB 0.00  | รายการชำระเงิน 5 การชำระ<br>ที่ชำระแล้า<br>0 | ะเงินตามกำหนด 👲 ถ<br>สถานะ                                  | จูการใช้รามกา<br>สถานะ "ไม่<br>ที่ลงบัญชี "ไม่<br>การอนมัด "ไม่                                                               | รชาระเงินล่าง<br>เคมครางสอบ<br>จำเป็น | เหน้า       |
| 1 หวาบ<br>สรุบ<br>เงินที่กักา<br>าารชำระเงินล่วงหน้าที่72<br>หัก ณ ที่จ่าย                                                | 2 รายการ<br>1<br>1<br>2<br>1 | 3 การระ<br>2,000.00                    | ง <u>ับ 4</u> ดู∙<br>จำนวนเงินห์<br>THB 0.00  | รายการชำระเงิน 5 การชำระ<br>ที่ชำระแล้ว<br>0 | ะเงินดามกำหนด 👲 ด<br>สถานะ                                  | ลูการใช้รายกา<br>สถานะ <sup>ๆ</sup> ไม่<br>ที่ลงบัญชี <sup>(1</sup> ม่<br>การอนุมัติ <sup>ๆ</sup> ไม่<br>การระงับ 0           | รชำระเงินล่าง<br>เคยตราจสอบ<br>จำเป็น | เหน้า       |
| 1 หวาบ<br>สรุบ<br>เงินที่กัก1-<br>าารชำระเงินล่วงหน้าที่ใช้<br>หัก ณ ที่จ่าเ<br>ยอดรวมย่อเ                                | 2 รามการ<br>1<br>2<br>3      | 3 การระ<br>2,000.00<br>2,000.00        | งับ 4 ดู∗<br>จำนวนเงินค์<br>THB 0.00          | รายการชำระเงิน 5 การชำระ<br>ที่ชำระแล้ว<br>0 | ะเงินดามกำหนด 👲 ด<br>สถานะ<br>ระงบัการช่าระเงินด            | ลูการใช้รายกา<br>สถานะ "ไม่<br>ที่ลงบัญชี "ไม่<br>การอนุมัติ "ไม่<br>การระงับ 0<br>ามกำหนด 0                                  | รชำระเงินล่าง<br>เคยตราจสอบ<br>จำเป็น | หน้า        |
| 1 หว่าบ<br>สรุป<br>เงินที่กักๆวิ<br>ารช่าระเงินล่างหน้าที่ใช้<br>หัก ณ ที่จ่าเ<br>ยอดรามย่อเ<br>ภาย์                      | 2 รามการ                     | 3 การระ<br>2,000.00<br>2,000.00        | งับ 4 ถู∙<br>จำนานเงินห์<br>THB 0.00          | รายการชำระเงิน 5 การชำระ<br>ที่ชำระแล้ว<br>0 | ะเงินตามกำหนด 👲 ถ<br>สถานะ<br>ระงับการชำระเงินด             | ลูการใช้รายกา<br>สถานะ <sup>ๆ</sup> ม่<br>ที่ลงบัญช์ <sup>ๆ</sup> ม่<br>การอนุมัติ <sup>ๆ</sup> ม่<br>การระงับ 0<br>ามกำหนด 0 | รชำระเงินล่าง<br>เคยคราจสอบ<br>จำเป็น | เหน้า       |
| 1 หวาบ<br>สรุบ<br>เงินที่กักขา<br>ารชำระเงินล่างหน้าที่ใช้<br>หัก ณ ที่จำเ<br>บอดรามบ่อเ<br>ภาษ์<br>ดำวยแล้ง              | 2 รามการ                     | <u>3 การระ</u><br>2,000.00<br>2,000.00 | ง <u>ับ 4</u> อู•<br>จำนานเงินท์<br>[THB 0.00 | รายการชำระเงิน 5 การชำระ<br>ที่ชำระแล้ว<br>0 | ะเงินตามกำหนด § ถ<br>สถานะ<br>ระงับการชำระเงินด             | ลูการใช้รามกา<br>สถานะ "ไม่<br>ที่ลงบัญช์ "ไม่<br>การอนุมัติ "ไม่<br>การระงับ 0<br>ามกำหนด 0                                  | รชาระเงินล่าง<br>เคยคราจสอบ<br>จำเป็น | หน้า        |
| 1 หวาบ<br>สรุป<br>เงินที่กักขา<br>ารชำระเงินล่างหน้าที่ใช้<br>หัก ณ ที่จำ1<br>ยอดรามย่อย<br>กาย<br>ด่าวขนส่ง<br>เบ็ดเดล็ด | 2 รามการ                     | 3 n1572<br>2,000.00<br>2,000.00        | ง <u>ับ 4</u> อู•<br>จำนานเงินท์              | รายการชำระเงิน 5 การชำระ<br>ที่ชำระแล้ว<br>0 | ะเงินตามกำหนด 👲 ส<br>สถานะ<br>ระงบัการชำระเงินด<br>คำออิบาย | ลูการใช้รามกา<br>สถานะ "หมั<br>ที่ลงบัญช์ "หมั<br>การอนุมัติ "หมั<br>การระงับ 0<br>ามกำหนด 0                                  | รชาระเงินล่าง<br>เดยตราจสอบ<br>จำเป็น | เหน้า       |

- คลิก ปุ่มการดำเนินการ 1 ด้านล่าง เพื่อตรวจสอบความถูกต้อง และคลิกตกลงด้านล่าง
   เสร็จสิ้นกระบวนการชดใช้เงินยืม

-44-